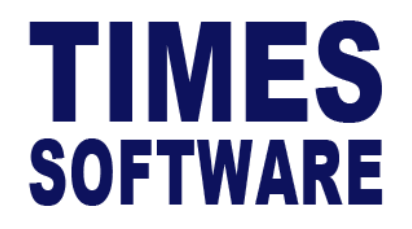

# TIMES PRO Claim

## User Guide for Administrators

**Document Version: 1.0** 

Released Date: 1 January 2023

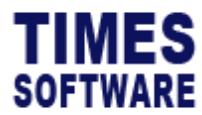

#### **TABLE OF CONTENTS**

| CODE SETUP                                     | 5  |
|------------------------------------------------|----|
| CODE CATEGORY SETUP                            | 6  |
| CLAIM CODE SETUP                               | 7  |
| Understanding the Claim Code Setup columns     | 8  |
| SUB CLAIM SETUP                                | 8  |
| Understanding the Sub Claim Code Setup columns | 10 |
| TEMPLATE SETUP                                 | 11 |
| Understanding the Template Setup columns       | 13 |
| SCHEME SETUP                                   | 21 |
| Understanding the Scheme Setup for Claim       | 22 |
| Understanding the Scheme Setup for Sub Claim   | 26 |
| ENTITLEMENT SETUP                              | 28 |
| ADJUST ENTITLEMENT                             | 29 |
| HEADER SETUP                                   | 30 |
| Setting up Email Header                        | 31 |
| MAIL ROUTE SETUP                               | 33 |
| Understanding the Mail Route Setup columns     | 34 |
| SUPERVISOR ACCESS                              | 34 |

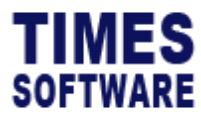

| CURRENCY SETUP | 35 |
|----------------|----|
| PER DIEM SETUP | 37 |
| POLICY SETUP   | 38 |
| APPROVAL SETUP | 40 |
| MAIL LOG       | 43 |
| AUDIT LOG      | 44 |
| ACTION LOG     | 45 |

## **RELATED GUIDES**

Before proceeding this user guide, please read the following guides first.

TIMES PRO Introductory Guide.

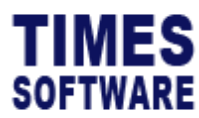

TIMES PRO Claim User Guide for Administrators v1.0 1 Jan 2023

#### DISCLAIMER

Copyright 2023 Times Software Pte Ltd ("TIMES SOFTWARE") (Company Registration No.: 199804415D) All rights reserved. Please refer to the legal notice below for terms of use.

THE SPECIFICATIONS AND INFORMATION REGARDING THE PRODUCTS IN THIS USER GUIDE ARE SUBJECT TO CHANGE WITHOUT NOTICE. ALL STATEMENTS, INFORMATION, AND RECOMMENDATIONS IN THIS USER GUIDE ARE BELIEVED TO BE ACCURATE BUT ARE PRESENTED WITHOUT WARRANTY OF ANY KIND, EXPRESS OR IMPLIED. USERS MUST TAKE FULL RESPONSIBILITY FOR THEIR APPLICATION OF ANY PRODUCTS.

INFORMATION PROVIDED IN THIS GUIDE IS PROVIDED "AS IS" WITH ALL FAULTS. TIMES SOFTWARE DISCLAIM ALL WARRANTIES, EXPRESSED OR IMPLIED, INCLUDING, WITHOUT LIMITATION, THOSE OF MERCHANTABILITY, FITNESS FOR A PARTICULAR PURPOSE AND NONINFRINGEMENT OR ARISING FROM A COURSE OF DEALING, USAGE OR TRADE PRACTICE.

IN NO EVENT SHALL TIMES SOFTWARE OR ITS SUPPLIERS BE LIABLE FOR ANY DIRECT, SPECIAL, INCIDENTAL, CONSEQUENTIAL, INDIRECT OR PUNITIVE DAMAGES, OR ANY DAMAGES WHATSOEVER, INCLUDING, WITHOUT LIMITATION, LOST PROFITS OR LOSS OR DAMAGE TO DATA ARISING OUT OF THE USE OR INABILITY TO USE THIS USER GUIDE, OR ANY ERRORS OR OMISSIONS IN THE CONTENT THEREOF, EVEN IF TIMES SOFTWARE OR ITS SUPPLIERS HAVE BEEN ADVISED OF THE POSSIBILITY OF SUCH DAMAGES.

Unless otherwise noted, the example companies, organizations, products, domain names, email addresses, logos, people, places and events depicted herein are fictitious, and no association with any real company, organization, product, domain name, email address, logo, person, place or event is intended or should be inferred. Any workflows, display output, diagrams and other figures included in this user guide are shown for illustrative purposes only.

Without limiting the rights under copyright, no part of this user guide may be reproduced, stored in or introduced into a retrieval system, or transmitted in any form or by any means (electronic, mechanical, photocopying, recording, or otherwise), or for any purpose, without the express written permission of TIMES SOFTWARE.

The TIMES service and products identified in this user guide are trademarks or service marks of TIMES SOFTWARE. All other products or services referenced in this user guide may be the trademarks or service marks of their respective owners.

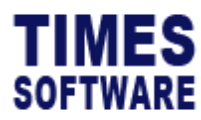

## **Code Setup**

You can create and manage master codes in **Code Setup**. Codes defined here are used to populate drop-down lists in the TIMES PRO Claim system.

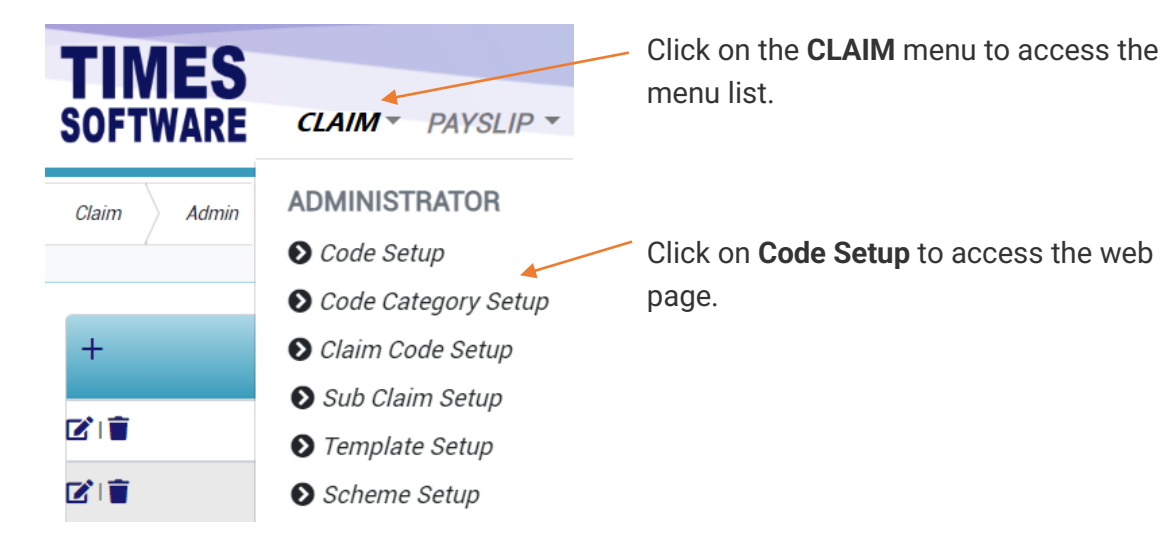

Figure 1 TIMES PRO Claim Administrator menu

| Claim    | Admin  | Code Set            | tup     | 1                         |                       |                |
|----------|--------|---------------------|---------|---------------------------|-----------------------|----------------|
| 2        | $\sum$ | Category<br>Departn | nent    | ~                         |                       |                |
|          |        | +                   | Code    | Description               | Category Description  | Map Claim Code |
| $\frown$ |        |                     | FIN     | FINANCE DEPARTMENT        |                       |                |
| (3)      | >      |                     | HR      | HUMAN RESOURCE DEPARTMENT |                       |                |
|          |        |                     | IT      | IT                        |                       |                |
|          |        |                     | JUNIOR  | JUNIOR DEPARTMENT         | JUNIOR DEPARTMENT     |                |
|          |        |                     | MGMT    | MANAGEMENT DEPARTMENT     | MANAGEMENT DEPARTMENT |                |
|          |        |                     | NONE    | NONE                      | NONE                  |                |
|          |        |                     | PRECAST | PRECAST DEPARTMENT        |                       |                |
|          |        |                     | PUR     | PURCHASING DEPARTMENT     |                       |                |
|          |        |                     | SALES   | SALES DEPARTMENT          |                       |                |

Figure 2 Code setup webpage sample

| 1 | Choose a <b>Category</b> for the codes.                           |  |  |  |
|---|-------------------------------------------------------------------|--|--|--|
| 2 | Click on the 🕂 Add button to create a new code.                   |  |  |  |
| 3 | If you want to edit an existing code, click on the 🗹 Edit button. |  |  |  |
|   | To delete a code, click on the 📕 Delete button.                   |  |  |  |

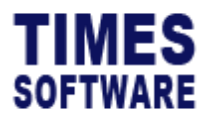

#### **Code Category Setup**

You can create a new category of codes in Code Category Setup.

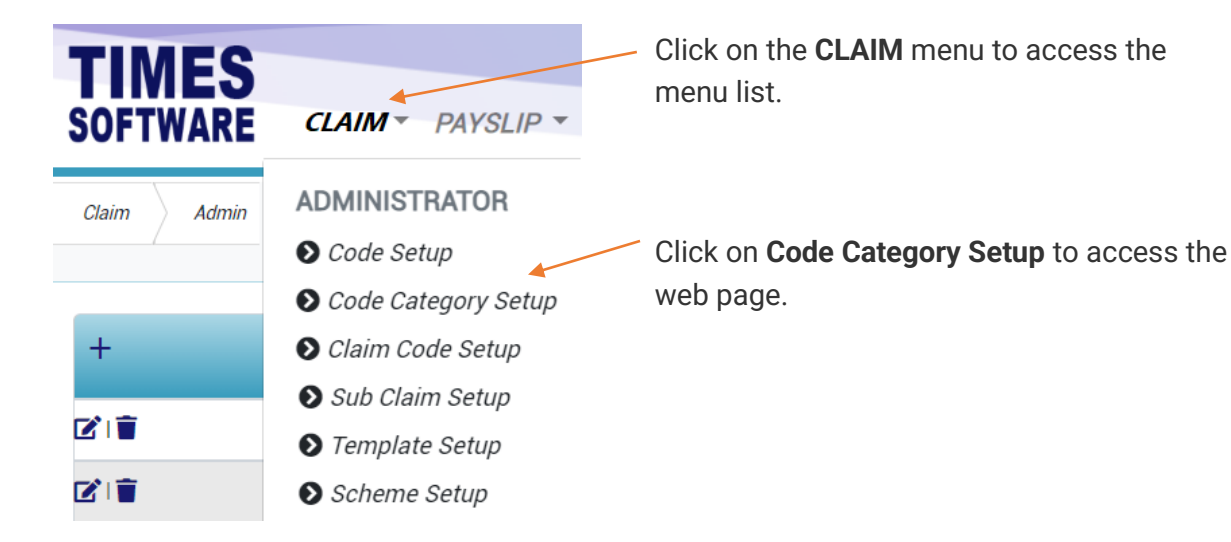

 Claim
 Admin
 Code Category Setup

 1
 Code
 Description

 2
 DEP
 Department

 Code
 MED
 Main Claim

Figure 3 Code category setup webpage sample

| 1 | Click on the + Add button to create a new Category Code and Description. |
|---|--------------------------------------------------------------------------|
|   | Click Save Save button to save the new category or Cancel button to      |
|   | cancel the transaction.                                                  |
| 2 | If you want to edit an existing code, click on the 🗹 Edit button.        |
|   | To delete a code, click on the 📕 Delete button.                          |

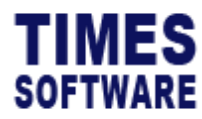

#### **Claim Code Setup**

You can create or manage claim codes in **Claim Code Setup** that can be applied by your organisation's employees in the system. You can setup different categories of claim types for each **Benefit Scheme**.

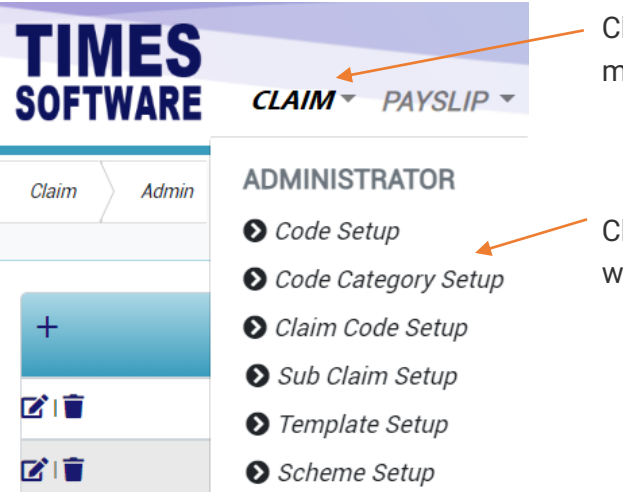

Click on the **CLAIM** menu to access the menu list.

Click on **Claim Code Setup** to access the web page.

|   | Claim Admin Claim Code Setup |      |           |                 |        |                |                |                       |                        |                            |
|---|------------------------------|------|-----------|-----------------|--------|----------------|----------------|-----------------------|------------------------|----------------------------|
| _ | +                            | lcon | Code      | Description     | Active | Allowance Code | Prorate Method | Financial Start Month | Pre Submission Message | Post Submission Message    |
|   |                              | π    | FLEXI     | FLEXI CLAIM     |        | BONUSP         | Calendar Year  |                       | This is pre message    | This is post message       |
|   |                              | *    | MEDICAL   | MEDICAL CLAIM   |        |                | Calendar Year  |                       |                        |                            |
| - |                              |      | MOBILE    | MOBILE CLAIM    |        | HP             | Calendar Year  | 7                     | test                   | Please attach with receipt |
|   |                              | *    | SAMPLE    | Sample Claim    |        |                | Calendar Year  |                       |                        |                            |
|   | 21                           | Ø    | TRANSPORT | TRANSPORT CLAIM |        | TPRM           | Calendar Year  |                       |                        |                            |

Figure 4 TIMES PRO Claim Code Setup web page sample

| 1 | Click on the <b>+</b> Add button to create a new Claim Code and its other settings. |  |  |  |  |
|---|-------------------------------------------------------------------------------------|--|--|--|--|
|   | Click Save Save button to save the new claim code or Cancel Cancel button to        |  |  |  |  |
|   | cancel the transaction.                                                             |  |  |  |  |
|   | There are many settings to take note and they are explained in the chapter          |  |  |  |  |
|   | Understanding the Claim Code Setup columns                                          |  |  |  |  |
| 2 | If you want to edit an existing code, click on the 🗹 Edit button.                   |  |  |  |  |
|   | To delete a code, click on the 📕 Delete button.                                     |  |  |  |  |

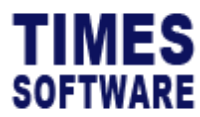

#### Understanding the Claim Code Setup columns

| Column Name     | Description                                                              |
|-----------------|--------------------------------------------------------------------------|
| lcon            | The administrator can select an 🔰 Icon to indicate the claim             |
|                 | type as well as to reinforce the message with a visual explanation.      |
| Code            | The administrator can select the <b>Claim Type</b> that was created      |
|                 | earlier and map with the Allowance Code and Description.                 |
| Description     | The administrator can setup a <b>Description</b> for each claim type.    |
| Allowance Code  | The administrator can setup an Allowance Code for each claim             |
|                 | type.                                                                    |
| Active          | When the administrator tick on the checkbox for 'Active', the            |
|                 | employee will be able to apply for the claim code with their             |
|                 | entitlement.                                                             |
|                 |                                                                          |
|                 | If the claim code is inactive ('Active' checkbox is not ticked), the     |
|                 | employee will not be able to apply for the claim code.                   |
| Travel Request  | Tick the checkbox if the claim application is a <b>Travel Request</b> .  |
| Travel Expense  | Tick the checkbox if the claim application is a <b>Travel Expense</b> .  |
| Prorate Method  | The administrator can choose the <b>Prorate Method</b> for the claim     |
|                 | setting.                                                                 |
|                 |                                                                          |
|                 | <b>Calendar Year:</b> The employees' claim entitlement will be prorated  |
|                 | according to their hired date (by calendar).                             |
|                 | <b>Financial Year:</b> The employees' claim entitlement will be prorated |
|                 | according to their service month and the cut off is in the last          |
|                 | month of the company's financial period.                                 |
| Financial Start | The administrator to setup the month of financial year starts.           |
| Month           |                                                                          |
| Pre Submission  | The administrator can setup the <b>Pre Submission Message</b> before     |
| Message         | claim submission.                                                        |
| Post Submission | The administrator can setup the <b>Post Submission Message</b> after     |
| Message         | claim submission.                                                        |

#### Sub Claim Setup

This sub chapter explains the functions and purposes for each of the **Sub Claim Setup**'s standard columns.

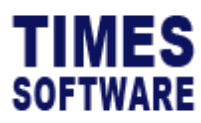

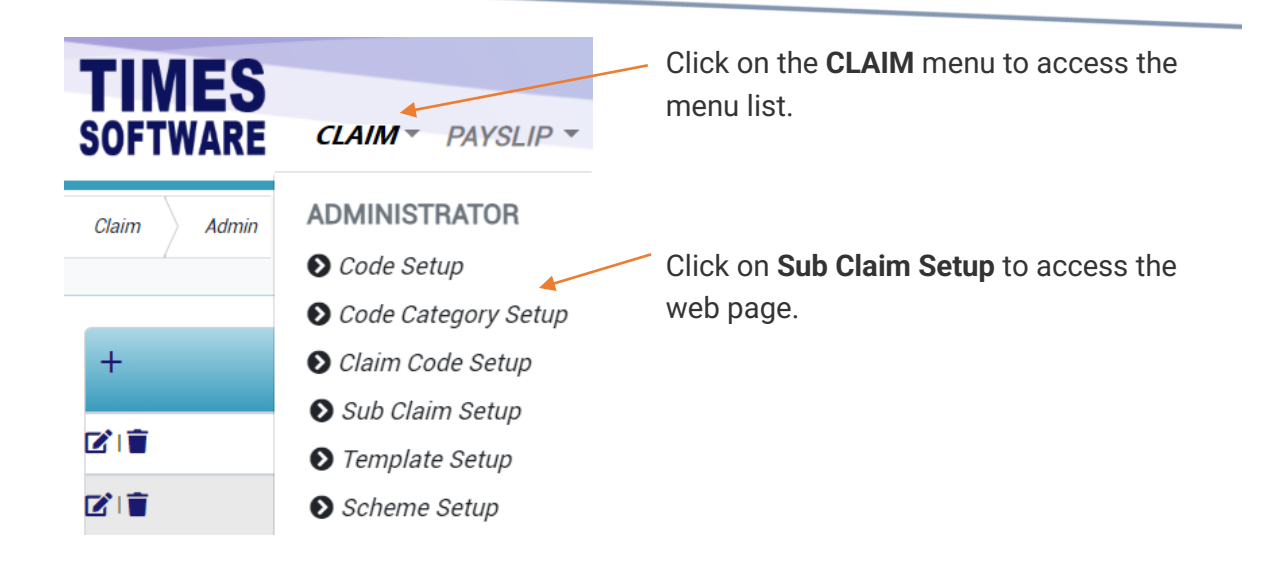

| Claim Admin | Claim Admin Sub Claim Setup |         |                                |        |                |            |
|-------------|-----------------------------|---------|--------------------------------|--------|----------------|------------|
| $\frown$    | Claim                       |         |                                |        |                |            |
|             | FLEXI CI                    | LAIM    | ~                              |        |                |            |
| 2           | +                           | Code    | Description                    | Active | Allowance Code | Method     |
| 2           |                             | FLE_ENT | ENTERTAINMENT & MEAL ALLOWANCE |        |                | Per Record |
|             |                             | FLE_INT | INTERNET                       |        |                |            |
| 3 )_        | ة 🖌 🔸                       | FLE_MOB | MOBILE                         |        |                |            |
|             |                             | MEDICLA | MEDICAL                        |        |                |            |

#### Figure 5 TIMES PRO Sub Claim Code Setup web page sample

| 1 | Choose the <b>Claim</b> to view and edit the list of claim settings.                |  |  |  |  |  |
|---|-------------------------------------------------------------------------------------|--|--|--|--|--|
| 2 | Click on the <b>+</b> Add button to create a new Claim Code and its other settings. |  |  |  |  |  |
|   | Click Save Save button to save the new sub claim code or Cancel button              |  |  |  |  |  |
|   | to cancel the transaction.                                                          |  |  |  |  |  |
|   |                                                                                     |  |  |  |  |  |
|   | There are many settings to take note and they are explained in the chapter          |  |  |  |  |  |
|   | Understanding the Sub Claim Code Setup columns.                                     |  |  |  |  |  |
| 3 | If you want to edit an existing code, click on the 🗹 Edit button.                   |  |  |  |  |  |
|   | To delete a code, click on the 📕 Delete button.                                     |  |  |  |  |  |

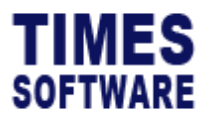

#### Understanding the Sub Claim Code Setup columns

| Column Name    | Description                                                                                                    |                                                                                                    |  |  |  |
|----------------|----------------------------------------------------------------------------------------------------|----------------------------------------------------------------------------------------------------|--|--|--|
| Code           | This is the code of the Sub Claim Form. It is a unique identifier and can be any code.                                                               |                                                                                                    |  |  |  |
| Description    | This is the name of the Sub Claim Form.                                                                                                    |                                                                                                    |  |  |  |
| Active         | When the administrator tick on the checkbox for ' <b>Active</b> ', the employee will be able to apply for the sub claim code with their entitlement. |                                                                                                    |  |  |  |
|                | If the sub claim code<br>the employee will no                                                                                                    | e is inactive ('Active' checkbox is not ticked),<br>t be able to apply for the sub claim code.                                                                         |  |  |  |
| Allowance Code | The administrator ca<br>claim type.                                                                                                    | an setup an <b>Allowance Code</b> for each sub                                                                                                    |  |  |  |
| Method         | "Method" specifies                                                                                                    | how to cap the sub claim limit.                                                                                                    |  |  |  |
|                | Method                                                                                                    | Purpose                                                                                                    |  |  |  |
|                | Per Record                                                                                                    | Limit the amount that can be claimed per row of record in the Claim Form.                                                                                              |  |  |  |
|                | Per Transaction                                                                                                    | Limit the amount that can be claimed per Claim Form.                                                                                                    |  |  |  |
|                | Per Day                                                                                                    | Limit the amount that can be claimed per day.                                                                                                    |  |  |  |
|                | Per Month                                                                                                    | Limit the amount that can be claimed per calendar month.                                                                                                    |  |  |  |
|                | Once Per Month                                                                                                    | Limit the amount that can be claimed per<br>calendar month and only one Sub Claim<br>Form can be submitted per calendar<br>month.                                      |  |  |  |
|                | Per Year                                                                                                    | Limit the amount that can be claimed per<br>calendar or financial year depending on<br>the Claim Template's, which the Sub<br>Claim is based from, "Prorate Method" in |  |  |  |
|                | Once Per Year                                                                                                    | Limit the amount that can be claimed per                                                                                                    |  |  |  |
|                |                                                                                                    | calendar or financial year depending on                                                                                                    |  |  |  |
|                |                                                                                                    | the Claim Template's, which the Sub                                                                                                    |  |  |  |
|                |                                                                                                    | Claim is based on "Prorate Method" in                                                                                                    |  |  |  |
|                |                                                                                                    | Define Setting web page and only one                                                                                                    |  |  |  |

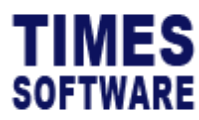

| Column Name    | Description                                                     |                                          |  |  |
|----------------|-----------------------------------------------------------------|------------------------------------------|--|--|
|                |                                                                 | Sub Claim Form can be submitted per      |  |  |
|                |                                                                 | calendar or financial year.              |  |  |
|                | Block Year                                                      | Limit the amount that can be claimed per |  |  |
|                |                                                                 | blocks of years. Once this method is     |  |  |
|                |                                                                 | selected the "Block Year" column can be  |  |  |
|                |                                                                 | used.                                    |  |  |
|                | Once Block Year                                                 | Limit the amount that can be claimed per |  |  |
|                |                                                                 | blocks of years depending on the Claim   |  |  |
|                |                                                                 | Template's, which the Sub Claim is based |  |  |
|                |                                                                 | on "Prorate Method" in Define Setting    |  |  |
|                |                                                                 | web page and only one Sub Claim Form     |  |  |
|                |                                                                 | can be submitted per blocks of years.    |  |  |
| Benefit Scheme | Either employees who                                            | have this claim benefit scheme can use   |  |  |
|                | this Sub Claim Form or the form can be opened to all employees. |                                          |  |  |

## **Template Setup**

Alert: This chapter is technically complex.

In a standard implementation the system will be installed with preset templates that are tailored to your organisational needs. However, you can still create and customized your own templates.

In the **Template Setup** web page, you can create and manage xml template files which will be used to create Claim Templates in the system. The xml template files contain configurations of database fields, field types, rulesets and formulas that shape the Claim Forms for employees to use.

Click on the **Template Setup** option in the Administrator menu to access the Template Setup web page.

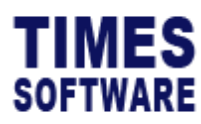

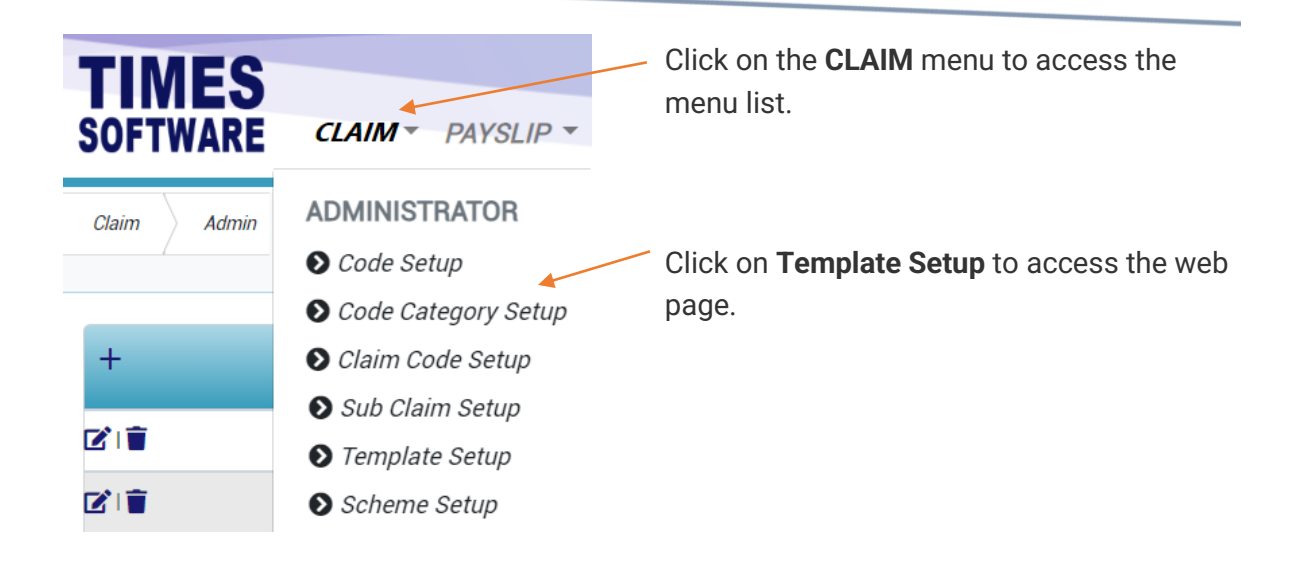

|               | Claim     | Admin   | Template Setup   |                 |              |         |           |            |      |          |               |            |                   |                     |
|---------------|-----------|---------|------------------|-----------------|--------------|---------|-----------|------------|------|----------|---------------|------------|-------------------|---------------------|
|               | Claim     | CLAIM   |                  |                 |              |         | ~         |            |      |          |               |            |                   |                     |
| $\rightarrow$ | +         | Sort No | Display Name     | Field Name      | Field Type   | Visible | Mandatory | Max Length | Role | Category | Default Value | Show Total | Disable Sub Claim | Mandatory Sub Claim |
|               | 21        | 0       | Sub Claim        | SUBCODE         | Dropdownlist |         |           |            |      | SUB      |               |            |                   |                     |
|               | <b>V</b>  | 1       | Receipt Date     | MEDICAL_DATE    | Date Picker  |         |           |            |      |          |               |            |                   |                     |
|               |           | 1       | Receipt No       | BILL_NO         | Textbox      |         |           | 20         |      |          |               |            |                   |                     |
|               |           | 2       | Remark           | REMARK          | Textbox      |         |           | 60         |      |          |               |            | FLE_INT           |                     |
|               |           | 2       | Currency         | CURRENCY_CODE   | Dropdownlist |         |           |            |      | CURRENCY |               |            |                   |                     |
|               | 21        | 3       | Attachment       | FILE1           | File         |         |           |            |      |          |               |            |                   |                     |
|               | 21        | 4       | GST Amount       | GST_AMOUNT      | Currency     |         |           |            |      |          |               |            |                   |                     |
|               | <b>()</b> | 5       | Receipt Amount   | RECEIPT_AMOUNT  | Currency     |         |           |            |      |          |               |            |                   |                     |
|               | <b>()</b> | 5       | Claimable Amount | EMPLOYER_AMOUNT | Label        |         |           |            |      |          |               |            |                   |                     |

Figure 6 TIMES PRO Template Setup web page sample

| 1 | Choose the <b>Claim</b> to view and edit the list of claim settings.                 |  |  |  |  |  |  |
|---|--------------------------------------------------------------------------------------|--|--|--|--|--|--|
| 2 | Click on the <b>+</b> Add button to create a new template feature for Claim Code and |  |  |  |  |  |  |
|   | its other settings.                                                                  |  |  |  |  |  |  |
|   | Click Save Save button to save the new template or Cancel Cancel button to           |  |  |  |  |  |  |
|   | cancel the transaction.                                                              |  |  |  |  |  |  |
|   |                                                                                      |  |  |  |  |  |  |
|   | There are many settings to take note and they are explained in the Understanding     |  |  |  |  |  |  |
|   | the Template Setup columns.                                                          |  |  |  |  |  |  |
| 3 | If you want to edit an existing code, click on the 🗹 Edit button.                    |  |  |  |  |  |  |
|   | To delete a code, click on the 菌 Delete button.                                      |  |  |  |  |  |  |
|   |                                                                                      |  |  |  |  |  |  |

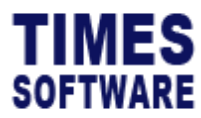

#### Understanding the Template Setup columns

| Column Name  | Description                                                                                                    |                                                                                                    |  |  |  |  |
|--------------|----------------------------------------------------------------------------------------------------|----------------------------------------------------------------------------------------------------|--|--|--|--|
| Sort No      | The fields will be display                                                                                               | ved in the Claim Form from left to right                                                                                                    |  |  |  |  |
|              | according to the ordering defined here. Order 1 indicates the first                                                      |                                                                                                    |  |  |  |  |
|              | field to be displayed, followed by order 2 field and so on.                                                              |                                                                                                    |  |  |  |  |
| Display Name | This is the title / name c                                                                                               | f the field to be displayed in the Claim Form.                                                                                                    |  |  |  |  |
| Field Name   | This is a list of all available database fields that you can use to store                                                |                                                                                                    |  |  |  |  |
|              | and display information in the Claim Form. It is important to note                                                       |                                                                                                    |  |  |  |  |
|              | that some of these database fields are reserved for a specific us                                                        |                                                                                                    |  |  |  |  |
|              | only. They will be bolded in the list.                                                                                   |                                                                                                    |  |  |  |  |
|              | Field Name     Purpose                                                                                                   |                                                                                                    |  |  |  |  |
|              | ACCOUNT_CODE For Account Code only.                                                                                      |                                                                                                    |  |  |  |  |
|              | BILL_NO Receipt Number only.                                                                                             |                                                                                                    |  |  |  |  |
|              | BOOLEAN1                                                                                                    | For answering Yes or No, or True or                                                                                                    |  |  |  |  |
|              | False. Must use "Field Type                                                                                              |                                                                                                    |  |  |  |  |
|              | BOOLEAN2                                                                                                    | For answering Yes or No, or True or                                                                                                    |  |  |  |  |
|              |                                                                                                    | False. Must use "Field Type" Checkbox.                                                                                                    |  |  |  |  |
|              | BOOLEAN3                                                                                                    | For answering Yes or No, or True or                                                                                                    |  |  |  |  |
|              |                                                                                                    | False. Must use "Field Type" <i>Checkbox</i> .                                                                                                    |  |  |  |  |
|              | CO_PAYMENT                                                                                                    | To indicate whether there is co-                                                                                                    |  |  |  |  |
|              |                                                                                                    | payment only. Must use "Field Type"                                                                                                    |  |  |  |  |
|              |                                                                                                    | Checkbox.                                                                                                    |  |  |  |  |
|              | COMPANY                                                                                                    | For Company Code only.                                                                                                    |  |  |  |  |
|              | COST_CENTRE                                                                                                    | ENTRE For Cost Centre only.                                                                                                    |  |  |  |  |
|              |                                                                                                    | -                                                                                                    |  |  |  |  |
|              | COUNTRY_CODE                                                                                                    | For Country Code only.                                                                                                    |  |  |  |  |
|              | COUNTRY_CODE<br>CURRENCY_CODE                                                                                            | For Country Code only.<br>For Currency Code only.                                                                                                    |  |  |  |  |
|              | COUNTRY_CODE<br>CURRENCY_CODE<br>CURRENCY1                                                                               | For Country Code only.For Currency Code only.Any number values (support decimals).                                                                                                    |  |  |  |  |
|              | COUNTRY_CODE<br>CURRENCY_CODE<br>CURRENCY1<br>CURRENCY2                                                                  | For Country Code only.For Currency Code only.Any number values (support decimals).Any number values (support decimals).                                                                                                    |  |  |  |  |
|              | COUNTRY_CODE<br>CURRENCY_CODE<br>CURRENCY1<br>CURRENCY2<br>CURRENCY3                                                     | For Country Code only.For Currency Code only.Any number values (support decimals).Any number values (support decimals).For Distance / Mileage used in                                                                                                    |  |  |  |  |
|              | COUNTRY_CODE<br>CURRENCY_CODE<br>CURRENCY1<br>CURRENCY2<br>CURRENCY3                                                     | For Country Code only.For Currency Code only.Any number values (support decimals).Any number values (support decimals).For Distance / Mileage used inTransport Claim only. For other types                                                                                                    |  |  |  |  |
|              | COUNTRY_CODE<br>CURRENCY_CODE<br>CURRENCY1<br>CURRENCY2<br>CURRENCY3                                                     | For Country Code only.For Currency Code only.Any number values (support decimals).Any number values (support decimals).For Distance / Mileage used inTransport Claim only. For other typesof claims this field can be used for any                                                                                                    |  |  |  |  |
|              | COUNTRY_CODE<br>CURRENCY_CODE<br>CURRENCY1<br>CURRENCY2<br>CURRENCY3                                                     | For Country Code only.For Currency Code only.Any number values (support decimals).Any number values (support decimals).For Distance / Mileage used inTransport Claim only. For other typesof claims this field can be used for anynumber values (support decimals).                                                                                                    |  |  |  |  |
|              | COUNTRY_CODE<br>CURRENCY_CODE<br>CURRENCY1<br>CURRENCY2<br>CURRENCY3                                                     | For Country Code only.For Currency Code only.Any number values (support decimals).Any number values (support decimals).For Distance / Mileage used inTransport Claim only. For other typesof claims this field can be used for anynumber values (support decimals).Any number values (support decimals).                                                                                                    |  |  |  |  |
|              | COUNTRY_CODE<br>CURRENCY_CODE<br>CURRENCY1<br>CURRENCY2<br>CURRENCY3<br>CURRENCY4<br>CURRENCY5                           | For Country Code only.For Currency Code only.Any number values (support decimals).Any number values (support decimals).For Distance / Mileage used inTransport Claim only. For other typesof claims this field can be used for anynumber values (support decimals).Any number values (support decimals).Any number values (support decimals).Any number values (support decimals).                                                                                                    |  |  |  |  |
|              | COUNTRY_CODE<br>CURRENCY_CODE<br>CURRENCY1<br>CURRENCY2<br>CURRENCY3<br>CURRENCY4<br>CURRENCY5<br>CURRENCY6              | For Country Code only.For Currency Code only.Any number values (support decimals).Any number values (support decimals).For Distance / Mileage used inTransport Claim only. For other typesof claims this field can be used for anynumber values (support decimals).Any number values (support decimals).Any number values (support decimals).Any number values (support decimals).Any number values (support decimals).Any number values (support decimals).                                                                           |  |  |  |  |
|              | COUNTRY_CODE<br>CURRENCY_CODE<br>CURRENCY1<br>CURRENCY2<br>CURRENCY3<br>CURRENCY4<br>CURRENCY5<br>CURRENCY6<br>CURRENCY7 | For Country Code only.For Currency Code only.Any number values (support decimals).Any number values (support decimals).For Distance / Mileage used inTransport Claim only. For other typesof claims this field can be used for anynumber values (support decimals).Any number values (support decimals).Any number values (support decimals).Any number values (support decimals).Any number values (support decimals).Any number values (support decimals).Any number values (support decimals).Any number values (support decimals). |  |  |  |  |

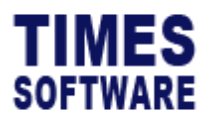

| Column Name | Description      |                                        |  |  |  |
|-------------|------------------|----------------------------------------|--|--|--|
|             | CURRENCY9        | Any number values (support decimals).  |  |  |  |
|             | CURRENCY10       | Any number values (support decimals).  |  |  |  |
|             | DATE1            | Any date.                              |  |  |  |
|             | DATE2            | Any date.                              |  |  |  |
|             | DATE3            | Any date.                              |  |  |  |
|             | DAYFREQ          | Any number values (support decimals).  |  |  |  |
|             | DEPARTURE        | For departure location.                |  |  |  |
|             | DEPENDANT        | For dependant's name.                  |  |  |  |
|             | DESTINATION      | For destination location.              |  |  |  |
|             | DIAGNOSIS        | For medical diagnosis results.         |  |  |  |
|             | DOCTOR_NAME      | For doctor's name.                     |  |  |  |
|             | EE_DEP           | For employee's dependant's             |  |  |  |
|             |                  | identification number only.            |  |  |  |
|             | EMPLOYER_AMOUNT  | For Receipt Net Claimable Amount       |  |  |  |
|             |                  | only.                                  |  |  |  |
|             | END_DATE         | Any date however can be used in        |  |  |  |
|             |                  | conjunction with "START_DATE" to       |  |  |  |
|             |                  | calculate the period.                  |  |  |  |
|             | END_TIME         | Any time however can be used in        |  |  |  |
|             |                  | conjunction with "START_TIME" to       |  |  |  |
|             |                  | calculate the duration.                |  |  |  |
|             | EXCHANGE_RATE    | For Currency Exchange Rate only.       |  |  |  |
|             | FILE1            | For attachments only. Use "Field Type" |  |  |  |
|             |                  | FileUpload.                            |  |  |  |
|             | FILE2            | For attachments only. Use "Field Type" |  |  |  |
|             |                  | FileUpload.                            |  |  |  |
|             | FILE3            | For attachments only. Use "Field Type" |  |  |  |
|             |                  | FileUpload.                            |  |  |  |
|             | FOREIGN_CURRENCY | For Foreign Currency Code.             |  |  |  |
|             | GST_AMOUNT       | For GST amount only.                   |  |  |  |
|             | HOSP_CLINIC      | For Hospital or Clinic Name only.      |  |  |  |
|             | HRFREQ           | Any number values (support decimals).  |  |  |  |
|             | HRFREQ1          | Any number values (support decimals).  |  |  |  |
|             | INSURANCE_NO     | For insurance number.                  |  |  |  |
|             | JOB_CODE         | For Job Code.                          |  |  |  |
|             | MC_DAYS          | For number of days of medical leave.   |  |  |  |

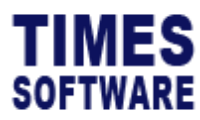

| Column Name | Description                                                    |                                                                                                    |  |  |  |
|-------------|----------------------------------------------------------------|----------------------------------------------------------------------------------------------------|--|--|--|
|             | MC_GRANTED                                                     | For answering Yes or No for granting medical leave.                                                                                                    |  |  |  |
|             | MEDICAL_DATE                                                   | Receipt Date only.                                                                                                    |  |  |  |
|             | MESSAGE                                                        | For message.                                                                                                    |  |  |  |
|             | MILEAGE_AMOUNT                                                 | The Mileage Amount for Transport                                                                                                    |  |  |  |
|             |                                                                | Claim only.<br>The purpose or description of the                                                                                                    |  |  |  |
|             | NOTE                                                           |                                                                                                    |  |  |  |
|             |                                                                | claim only.                                                                                                    |  |  |  |
|             | OTHOUR                                                         | For number of overtime hours.                                                                                                    |  |  |  |
|             | OTTYPE                                                         | For overtime rate.                                                                                                    |  |  |  |
|             | OTTYPE1                                                        | For overtime rate.                                                                                                    |  |  |  |
|             | PATIENT_TYPE                                                   | For indicating type of patient, accepts                                                                                                    |  |  |  |
|             |                                                                | single character.                                                                                                    |  |  |  |
|             | PREILLNESS                                                     | For Health Diagnosis and Illness only.                                                                                                    |  |  |  |
|             | PRJ_CODE                                                       | For Project Code only.                                                                                                    |  |  |  |
|             | RECEIPT_AMOUNT                                                 | For Gross Total of Receipt only.                                                                                                    |  |  |  |
|             | REFER_TO_PANEL                                                 | For answering Yes or No to refer to                                                                                                    |  |  |  |
|             |                                                                | panel doctor.                                                                                                    |  |  |  |
|             | REMARK                                                         | User's remarks only.                                                                                                    |  |  |  |
|             | SECTOR_CODE                                                    | For Sector Code.                                                                                                    |  |  |  |
|             | START_DATE                                                     | Any date however can be used in                                                                                                    |  |  |  |
|             |                                                                | conjunction with "END_DATE" to                                                                                                    |  |  |  |
|             |                                                                | calculate the period.                                                                                                    |  |  |  |
|             | START_TIME                                                     | Any time however can be used in                                                                                                    |  |  |  |
|             |                                                                | conjunction with "END_TIME" to                                                                                                    |  |  |  |
|             |                                                                | calculate the duration.                                                                                                    |  |  |  |
|             | STRING1                                                        | The Mode of Transport for Transport                                                                                                    |  |  |  |
|             |                                                                | Claim only. For other types of claims                                                                                                    |  |  |  |
|             |                                                                | this field can be used for any text                                                                                                    |  |  |  |
|             |                                                                | information.                                                                                                    |  |  |  |
|             |                                                                |                                                                                                    |  |  |  |
|             | STRING2                                                        | Any text information.                                                                                                    |  |  |  |
|             | STRING2<br>STRING3                                             | Any text information.<br>Any text information.                                                                                                    |  |  |  |
|             | STRING2<br>STRING3<br>STRING4                                  | Any text information.<br>Any text information.<br>Any text information.                                                                                                  |  |  |  |
|             | STRING2<br>STRING3<br>STRING4<br>STRING5                       | Any text information.         Any text information.         Any text information.         Any text information.                                                          |  |  |  |
|             | STRING2<br>STRING3<br>STRING4<br>STRING5<br>STRING6            | Any text information.Any text information.Any text information.Any text information.Any text information.Any text information.                                           |  |  |  |
|             | STRING2<br>STRING3<br>STRING4<br>STRING5<br>STRING6<br>STRING7 | Any text information.Any text information.Any text information.Any text information.Any text information.Any text information.Any text information.Any text information. |  |  |  |

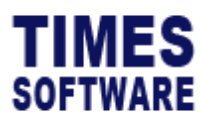

| Column Name | Description                 |                                               |  |  |
|-------------|-----------------------------|-----------------------------------------------|--|--|
|             | STRING9                     | Any text information.                         |  |  |
|             | STRING10                    | Any text information.                         |  |  |
|             | SUBCODE                     | Use only if the Claim Template will           |  |  |
|             |                             | have sub claim forms. Must define             |  |  |
|             |                             | "Field Type" Dropdownlist, "Visible"          |  |  |
|             |                             | Yes, "Editable" Yes, "Required" Yes and       |  |  |
|             |                             | "Category" SUB.                               |  |  |
|             | TIMESTAMP1                  | For time. Use "Field Type" <i>Time</i> .      |  |  |
|             | TIMESTAMP2                  | For time. Use "Field Type" <i>Time</i> .      |  |  |
|             | TIMESTAMP3                  | For time. Use "Field Type" <i>Time</i> .      |  |  |
|             | VISIT_DATE                  | For date of visit.                            |  |  |
| Field Type  | This is a list of available | field types that will determine the behaviour |  |  |
|             | of the fields in the Claim  | Form.                                         |  |  |
|             | Field Type                  | Purpose                                       |  |  |
|             | AutoComplete                | A wild card search. User types in a           |  |  |
|             |                             | word or two into the search and the           |  |  |
|             |                             | search produces a list of results that        |  |  |
|             |                             | contains those words. User can then           |  |  |
|             |                             | choose one of the results.                    |  |  |
|             |                             | Must define a category code in                |  |  |
|             |                             | "Category" to link the field to a list of     |  |  |
|             |                             | codes.                                        |  |  |
|             | AutoRunningNumber           | A sequential number that starts at 1          |  |  |
|             |                             | and increments by 1 for each line of          |  |  |
|             |                             | transactional record.                         |  |  |
|             | CheckBox                    | A checkbox where the user can click on        |  |  |
|             |                             | it to tick or untick it.                      |  |  |
|             | Currency                    | Allows entry of numbers with decimals.        |  |  |
|             | Datepicker                  | A field that provides a Calendar Picker,      |  |  |
|             |                             | which is an interactive calendar in a         |  |  |
|             |                             | small overlay, for the user to choose a       |  |  |
|             |                             | date.                                         |  |  |
|             | Dropdownlist                | Clicking on the field produces a list of      |  |  |
|             |                             | items and the user chooses one item           |  |  |
|             |                             | from the list.                                |  |  |
|             |                             |                                               |  |  |

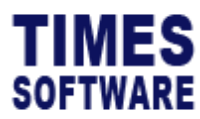

| Column Name | Description                                                                                                    |                                                                                                    |  |  |  |
|-------------|----------------------------------------------------------------------------------------------------|----------------------------------------------------------------------------------------------------|--|--|--|
|             |                                                                                                    | Must define a category code in<br>"Category" to link the field to a list of<br>codes.                                             |  |  |  |
|             | Expense                                                                                                    | A special field reserved for the TIMES<br>Travel system's Expenses Sub Claim<br>Form.                                             |  |  |  |
|             | FileUpload                                                                                                    | User can choose a file to upload into the system.                                                                                 |  |  |  |
|             |                                                                                                    | This "Field Type" is used exclusively in <i>FILE1</i> , <i>FILE2</i> and <i>FILE3</i> fields.                                     |  |  |  |
|             | Numeric                                                                                                    | Allows entry of whole numbers without decimals.                                                                                   |  |  |  |
|             | However, this does not apply to <i>EXCHANGE_RATE</i> field which allow decimal points even if it uses this f type.                                                                          |                                                                                                    |  |  |  |
|             | ReadOnly                                                                                                    | Displays information and do not allow<br>data entry. Mainly used for showing<br>automatically calculated values by the<br>system. |  |  |  |
|             | Textbox                                                                                                    | A box for the user to key in any text information.                                                                                |  |  |  |
|             | Time                                                                                                    | Allows entry of time value in the format HH:MM.                                                                                   |  |  |  |
| Visible     | To show or hide the fiel want to view this field a                                                                                                    | d in the Claim Form. Tick on "Visible" if you<br>nd untick for the other way around.                                              |  |  |  |
| Mandatory   | To indicate if this field is a mandatory field that the user must select<br>or fill in. Tick on " <b>Mandatory</b> " if you want to view this field and untick<br>for the other way around. |                                                                                                    |  |  |  |
| Max Length  | Specify the length of the                                                                                                    | e field in pixels.                                                                                                    |  |  |  |
| Role        | When specific role is se<br>the claim details during                                                                                                    | lected, the selected role will be able to view apply or edit the claim form.                                                      |  |  |  |
|             | Please take note that w accessible for all roles.                                                                                                    | ithout selecting any role, the column will be<br>(i.e if you select only the Employee role,                                       |  |  |  |

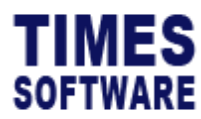

| Column Name   | Description                                                                     |                                                        |  |  |  |  |
|---------------|---------------------------------------------------------------------------------|--------------------------------------------------------|--|--|--|--|
|               | which means the                                                                 | Supervisor and HR role will not be able to input the   |  |  |  |  |
|               | value)                                                                          |                                                        |  |  |  |  |
| Category      | Map the defined category code to " <b>Category</b> " in order to link the field |                                                        |  |  |  |  |
|               | to a list of codes.                                                             |                                                        |  |  |  |  |
| Default Value | Specify manually on the <b>Default Value</b> for the claim form.                |                                                        |  |  |  |  |
|               |                                                                                 |                                                        |  |  |  |  |
|               | Please take note                                                                | that do not specify this value if the "Expression" is  |  |  |  |  |
|               | used.                                                                           |                                                        |  |  |  |  |
|               |                                                                                 |                                                        |  |  |  |  |
|               | Common Global Category Codes                                                    |                                                        |  |  |  |  |
|               | Horo is a list of a                                                             | ammanly used Global Category Codes that you can        |  |  |  |  |
|               | use in the Temp                                                                 | ata Satup's "Catagory" column. Do noto that this list  |  |  |  |  |
|               | is not exhaustive                                                               | are setup's category condition. Do note that this list |  |  |  |  |
|               | IS NOT EXHAUSTIVE                                                               | and is subjected to change.                            |  |  |  |  |
|               | Cotogory                                                                        | Purpaga                                                |  |  |  |  |
|               | Category                                                                        | Fulpose                                                |  |  |  |  |
|               |                                                                                 | Advertisements                                         |  |  |  |  |
|               | ADV<br>AST                                                                      | Company assets                                         |  |  |  |  |
|               | AWD                                                                             | Company awards                                         |  |  |  |  |
|               | BFF                                                                             | Employee benefits                                      |  |  |  |  |
|               | BEN                                                                             | TIMES Claim Benefit Schemes.                           |  |  |  |  |
|               | BIC                                                                             | Banks.                                                 |  |  |  |  |
|               | BRH                                                                             | Company branches.                                      |  |  |  |  |
|               | CAT                                                                             | Employee categories.                                   |  |  |  |  |
|               | CAU                                                                             | Cause of injuries.                                     |  |  |  |  |
|               | CLS                                                                             | Employee classifications.                              |  |  |  |  |
|               | COM                                                                             | Companies.                                             |  |  |  |  |
|               | COU                                                                             | Educational institutions.                              |  |  |  |  |
|               | CST                                                                             | Cost centre.                                           |  |  |  |  |
|               | CTY                                                                             | Countries.                                             |  |  |  |  |
|               | CUR                                                                             | Currencies.                                            |  |  |  |  |
|               | DEG                                                                             | Education certificates.                                |  |  |  |  |
|               | DEP                                                                             | Company departments.                                   |  |  |  |  |
|               | DIA                                                                             | Illness diagnosis.                                     |  |  |  |  |
|               |                                                                                 | Company divisions.                                     |  |  |  |  |
|               | EDU                                                                             | Education.                                             |  |  |  |  |
|               |                                                                                 |                                                        |  |  |  |  |
|               |                                                                                 | Employoo job grados                                    |  |  |  |  |
|               |                                                                                 |                                                        |  |  |  |  |
|               |                                                                                 | l ocations                                             |  |  |  |  |
|               | LUC                                                                             |                                                        |  |  |  |  |

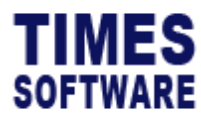

| Column Name | Description                                                                       |                                                                                                    |                                                                    |                                                           |  |
|-------------|-----------------------------------------------------------------------------------|----------------------------------------------------------------------------------------------------|--------------------------------------------------------------------|-----------------------------------------------------------|--|
|             | LSC                                                                               | TIMES Leave Leave                                                                                  | Schemes.                                                           |                                                           |  |
|             | LVL                                                                               | Employee job levels                                                                                | •                                                                  |                                                           |  |
|             | MAJ                                                                               | Academic majors.                                                                                   |                                                                    |                                                           |  |
|             | MED                                                                               | Types of claims.                                                                                   |                                                                    |                                                           |  |
|             | NAT                                                                               | Nationalities.                                                                                     |                                                                    |                                                           |  |
|             | OCU                                                                               | Employee occupation                                                                                | ons.                                                               |                                                           |  |
|             | ORG                                                                               | Organisations.                                                                                     |                                                                    |                                                           |  |
|             | OVL                                                                               | Employee appraisal                                                                                 | grades.                                                            |                                                           |  |
|             | PRJ                                                                               | Projects.                                                                                          |                                                                    |                                                           |  |
|             | PRO                                                                               | Employee career pro                                                                                | ogressions.                                                        |                                                           |  |
|             | RAC                                                                               | Races.                                                                                             |                                                                    |                                                           |  |
|             | RE                                                                                | Relationships.                                                                                     |                                                                    |                                                           |  |
|             | REL                                                                               | Religions.                                                                                         |                                                                    |                                                           |  |
|             | SEC                                                                               | Employee sections.                                                                                 |                                                                    |                                                           |  |
|             | SEX                                                                               | Genders.                                                                                           |                                                                    |                                                           |  |
|             | SUB                                                                               | Sub Claim.                                                                                         |                                                                    |                                                           |  |
|             | SVS                                                                               | Employee service grades.                                                                           |                                                                    |                                                           |  |
|             | TEN                                                                               | Employee tenure of service.                                                                        |                                                                    |                                                           |  |
|             | TER                                                                               | Employee resignation reasons.                                                                      |                                                                    |                                                           |  |
|             | TPT                                                                               | Modes of transporta                                                                                | ation.                                                             |                                                           |  |
|             | Here is a list of E<br>the Template Set<br>not exhaustive ar<br>Specific "Express | MPLOYEE table fields<br>up's "Expression" col<br>nd is subjected to cha<br>sion" can be used for s | s that are commo<br>umn. Do note the<br>inge.<br>specific global c | only used in<br>at this list is<br>ategory code.          |  |
|             | EMPLOYEE Tab<br>"Expression"                                                      | le Field defined in                                                                                | Purpose                                                            | Used in<br>conjunction<br>with Global<br>Category<br>Code |  |
|             | EMPLOYEE.SEX                                                                      |                                                                                                    | Employee's<br>gender.                                              | SEX                                                       |  |
|             | EMPLOYEE.RAC                                                                      | CODE                                                                                               | Employee's race.                                                   | RAC                                                       |  |
|             | EMPLOYEE.NA1                                                                      | TIONAL_CODE                                                                                        | Employee's nationality.                                            | NAT                                                       |  |
|             | EMPLOYEE.REL                                                                      | IGION_CODE                                                                                         | Employee's religion.                                               | REL                                                       |  |

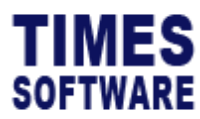

| Column Name       | Description                              |                    |               |
|-------------------|------------------------------------------|--------------------|---------------|
|                   | EMPLOYEE.LOCATION_CODE                   | Employee's         | LOC           |
|                   |                                          | location.          |               |
|                   | EMPLOYEE.BRANCH_CODE                     | Employee's         | BRH           |
|                   |                                          | branch.            |               |
|                   | EMPLOYEE.DIVISION_CODE                   | Employee's         | DIV           |
|                   |                                          | division.          |               |
|                   | EMPLOYEE.DEPARTMENT_CODE                 | Employee's         | DEP           |
|                   |                                          | department.        |               |
|                   | EMPLOYEE.CATEGORY_CODE                   | Employee's         | CAT           |
|                   |                                          | category.          |               |
|                   | EMPLOYEE.COST_CENTRE_CODE                | Employee's         | CST           |
|                   |                                          | cost centre.       |               |
|                   | EMPLOYEE.SECTION_CODE                    | Employee's         | SEC           |
|                   |                                          | section.           |               |
|                   | EMPLOYEE.CLASSIFICATION_CODE             | Employee's         | CLS           |
|                   |                                          | classification.    |               |
|                   | EMPLOYEE.OCCUPATION_CODE                 | Employee's         | OCU           |
|                   |                                          | occupation.        |               |
|                   | EMPLOYEE.EDUCATION_CODE                  | Employee's         | EDU           |
|                   |                                          | education.         |               |
|                   | EMPLOYEE.JOB_GRADE_CODE                  | Employee's         | JOB           |
|                   |                                          | job grade.         |               |
|                   | EMPLOYEE.DOBCTRY                         | Employee's         | СТҮ           |
|                   |                                          | country of         |               |
|                   |                                          | birth.             | 1.00          |
|                   | EMPLOYEE.LEAVE_SCHEME                    | Employee's         | LSC           |
|                   |                                          | leave              |               |
|                   |                                          | Scheme.            | DEN           |
|                   | EMIPLUYEE.BENEFIT_SCHEME                 | Employee s         | BEIN          |
|                   |                                          | cohomo             |               |
|                   |                                          | Employoo'c         | COM           |
|                   |                                          | company            | COM           |
| Oh ava Tatal      |                                          | company.           |               |
| Show I otal       | I o show the total amount of the field f | or the entire Clai | m Form into a |
|                   | grand total.                             |                    |               |
| Disable Sub Claim | When a Sub Claim is selected, the colu   | umn will be disab  | led from the  |
|                   | claim form, user will not be able to edi | t the selected co  | lumn during   |
|                   | apply or edit the claim form Without s   | electing any sub   | claim. the    |
|                   | column will enable for all the sub claim | ne                 |               |
|                   |                                          | 13.                |               |
|                   | Discount data and an                     |                    |               |
|                   | Please take notes:                       |                    |               |

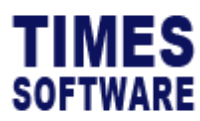

| Column Name                    | Description                                                                                                    |  |  |
|--------------------------------|----------------------------------------------------------------------------------------------------|--|--|
|                                | <ul> <li>i. if the 'Default Value' for the column is set, when the selected sub claim for the column is disabled, the default value will not be shown.</li> <li>ii. the column will only disable after the user selected the sub claim during apply or edit in the claim form.</li> </ul> |  |  |
| Mandatory Sub                  | When <b>Sub Claim</b> is selected, the column will be mandatory for the                                                                                                    |  |  |
| Claim                          | selected sub claim.                                                                                                    |  |  |
| Mail Visible                   | Tick on the checkbox to setup which column will be shown in the                                                                                                    |  |  |
| email for Mail Template Setup. |                                                                                                    |  |  |
| Receipt Visible                | Tick on the checkbox to setup which column will be shown in the                                                                                                    |  |  |
|                                | claim form receipt for Receipt Template Setup.                                                                                                    |  |  |

#### **Scheme Setup**

To setup reimburse limit and other criteria for different category of benefit schemes.

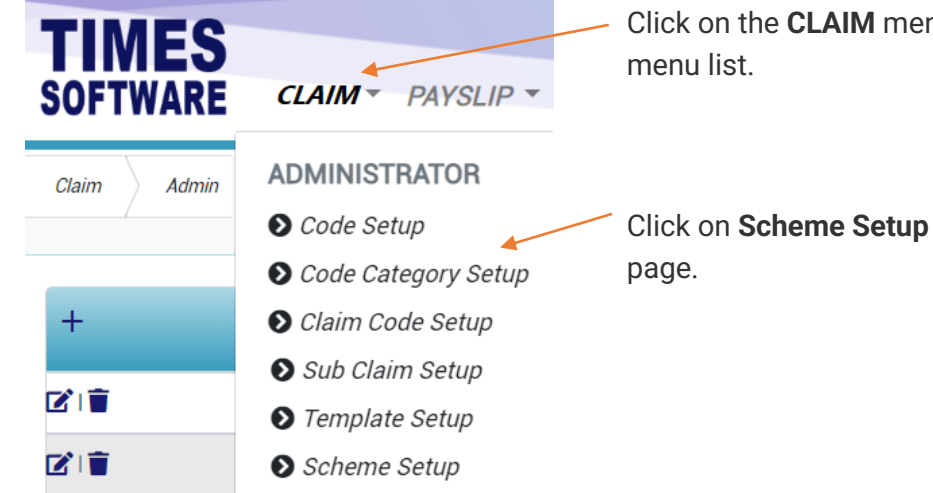

Click on the CLAIM menu to access the

Click on Scheme Setup to access the web

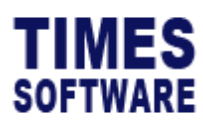

| Claim Admin | Scheme Setup               |           |                 |             |            |      |                     |  |  |
|-------------|----------------------------|-----------|-----------------|-------------|------------|------|---------------------|--|--|
| 1           | 1<br>FLEXI CLAIM           |           |                 | Scheme      |            |      |                     |  |  |
|             |                            |           |                 | - Default - |            |      |                     |  |  |
| 2           | Claim Sub Claim            | Confirm S | Staff           | Prorate     | Pre-Employ | ment | One Record Per Year |  |  |
|             |                            |           |                 |             |            |      |                     |  |  |
|             | Total Transaction Per Year |           | Monthly Capping |             | Back Date  |      | Days                |  |  |
|             | Service Months             |           | 0.00<br>Formula |             |            | 90   |                     |  |  |
|             |                            |           |                 |             |            |      |                     |  |  |
|             | Save                       |           |                 |             |            |      |                     |  |  |

#### Figure 7 TIMES PRO Scheme Setup web page sample

| 1 | Select Claim and Scheme in order to proceed with the Scheme Setup.                |  |  |
|---|-----------------------------------------------------------------------------------|--|--|
| 2 | There are many scheme setting in Claim to take note and they are explained in the |  |  |
|   | chapter Understanding the Scheme Setup for Claim                                  |  |  |
| 3 | There are many scheme setting in Sub Claim to take note and they are explained in |  |  |
|   | the chapter Understanding the Scheme Setup for Sub Claim                          |  |  |

#### Understanding the Scheme Setup for Claim

| Column Name         | Description                                                        |
|---------------------|--------------------------------------------------------------------|
| Transfer To Payroll | Tick the checkbox to allow net claimable amount for this claim to  |
|                     | transfer to payroll.                                               |
| Confirm Staff       | Tick the checkbox to allow confirmed employees only to be able     |
|                     | to submit this claim.                                              |
| Prorate             | Tick the checkbox to allow employees to prorate claim for          |
|                     | incomplete year of service.                                        |
| Pre-Employment      | Pre-Employment is referring to the employee that can submit a      |
|                     | claim with a receipt date is before the employee join the company. |
|                     |                                                                    |
|                     | If the administrator tick on the checkbox, the employee who under  |
|                     | this benefit scheme will be able to submit their claim with a      |
|                     | receipt date that is before his/her hired date.                    |

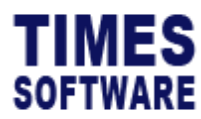

| Column Name         | Description                                                       |  |  |  |  |
|---------------------|-------------------------------------------------------------------|--|--|--|--|
| One Record Per Year | Tick the checkbox to restrict employees to submit a single claim  |  |  |  |  |
|                     | only per year.                                                    |  |  |  |  |
| Total Transaction   | Limit the number of claim submissions per year. 0 indicates       |  |  |  |  |
| Per Year            | unlimited.                                                        |  |  |  |  |
| Monthly Capping     | Limit the amount of claim that can be submitted per month not     |  |  |  |  |
|                     | exceeding the employee's claim entitlement. 0 indicates no        |  |  |  |  |
|                     | capping but the amount must not exceed the entitlement.           |  |  |  |  |
| Back Date Days      | Indicate the number of calendar days that a claim submission can  |  |  |  |  |
|                     | back-date to. 0 indicates no restriction.                         |  |  |  |  |
| Service Months      | Indicate the Service Months that the employee needs to fulfill in |  |  |  |  |
|                     | order to qualify for this claim entitlement.                      |  |  |  |  |
| Formula             | Configuring Claim with Computation Formula                        |  |  |  |  |
|                     |                                                                   |  |  |  |  |
|                     | This method is technically complex.                               |  |  |  |  |
|                     |                                                                   |  |  |  |  |
|                     | You can specify special computation here for single Claim Form if |  |  |  |  |
|                     | this claim template does not have Sub Claims.                     |  |  |  |  |
|                     | The formula accents simple equations between fields defined in    |  |  |  |  |
|                     | the template's xml file                                           |  |  |  |  |
|                     |                                                                   |  |  |  |  |
|                     | Here are some examples:                                           |  |  |  |  |
|                     |                                                                   |  |  |  |  |
|                     | RECEIPT_AMOUNT = EMPLOYER_AMOUNT                                  |  |  |  |  |
|                     |                                                                   |  |  |  |  |
|                     | (The amount in EMPLOYER_AMOUNT will be based on                   |  |  |  |  |
|                     | RECEIPT_AMOUNT)                                                   |  |  |  |  |
|                     |                                                                   |  |  |  |  |
|                     | RECEIPT_AMOUNT ^ 8% = GST_AMOUNT                                  |  |  |  |  |
|                     | (Amount in GST_AMOUNT is calculated based on the gross claim      |  |  |  |  |
|                     | amount in RECEIPT AMOUNT is calculated based on the gross cla     |  |  |  |  |
|                     |                                                                   |  |  |  |  |
|                     | (RECEIPT_AMOUNT * 10%) + RECEIPT_AMOUNT =                         |  |  |  |  |
|                     | EMPLOYER_AMOUNT                                                   |  |  |  |  |
|                     |                                                                   |  |  |  |  |
|                     | (Calculate the 10% tax amount from the pre-tax gross claim        |  |  |  |  |
|                     | amount in RECEIPT_AMOUNT. Then add the tax amount to the          |  |  |  |  |

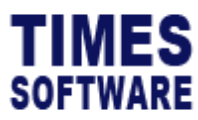

| Column Name | Description                                                                                                    |
|-------------|----------------------------------------------------------------------------------------------------|
|             | gross claim amount in RECEIPT_AMOUNT to calculate the net claimable amount in EMPLOYER_AMOUNT)                                                                                                    |
|             | Configuring Transport Claim with Mileage Computation Formula                                                                                                    |
|             | This method is technically complex.                                                                                                    |
|             | This sub chapter explains the method to setup the formula to<br>automatically calculate the claimable amount based on distance<br>travelled and type of vehicle used.                                                                                                    |
|             | Before you begin to design the <b>Mileage Computation Formula</b> into<br>the transport claim template there are a few tasks that you need<br>to complete first. They are:                                                                                                    |
|             | If the transport claim template has <b>Sub Claims</b> , you must define<br>the formula at the "Formula" column for the specific <b>Sub Claim</b><br><b>Form</b> in <b>Sub Claim Setup</b> web page. (For more information on<br>setting up the Sub Claim Forms, refer to <b>Error! Reference source n</b><br><b>ot found.</b> Sub Claim Setup.) Do not define the formula at the<br>Configuration web page's "Process Method Calculation" setting. |
|             | The format for the Mileage Computation Formula is:                                                                                                    |
|             | <vehicle code="">:<distance range="">?<claimable 1="" amount="" distance="" of="" per="" th="" travelled)<="" unit=""></claimable></distance></vehicle>                                                                                                    |
|             | Ex: CAR:0-100?0.65                                                                                                    |
|             | Employee who travels in a car, from <b>0-100</b> KM/Miles, the claimable rate is at <b>\$0.65</b> per KM/Mile travelled.                                                                                                    |
|             | If the employee has travelled <b>80</b> KM/Miles, then the claimable amount is 80 * \$0.65 = <b>\$52.00</b> .                                                                                                    |

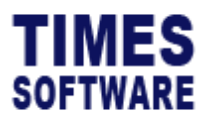

-

| Column Name | Description                                                                                                    |
|-------------|----------------------------------------------------------------------------------------------------|
|             |                                                                                                    |
|             | Multiple vehicles and multiple distance ranges per vehicle can be set with this example:                                                                                                    |
|             | <first code="" vehicle="">:<first distance="" range="">?<first claimable<br="">Amount per 1 unit of distance travelled),<first vehicle<br="">Code&gt;:<second distance="" range="">?<second 1<br="" amount="" claimable="" per="">unit of distance travelled), <first code="" vehicle="">:<third distance<br="">Range&gt;?<third 1="" amount="" claimable="" distance="" of="" per="" travelled),<br="" unit=""><second code="" vehicle="">:<first distance="" range="">?<first claimable<br="">Amount per 1 unit of distance travelled),<second vehicle<br="">Code&gt;:<second distance="" range="">?<second 1<br="" amount="" claimable="" per="">unit of distance travelled),<second vehicle<br="">Range&gt;?<third 1<br="" amount="" claimable="" per="">unit of distance travelled),<second 1<br="" amount="" claimable="" per="">Range&gt;?<third 1="" amount="" claimable="" distance="" of="" p="" per="" travelled)<="" unit=""></third></second></third></second></second></second></second></first></first></second></third></third></first></second></second></first></first></first></first> |
|             | Ex: CAR:0-100?0.65,CAR:101-300?0.85,CAR:301-<br>99999?0.99,MOTOR:0-200?0.30,MOTOR:201-400?0.60,MOTOR:401-<br>99999?0.80                                                                                                    |
|             | For employees travelling in a car, the claimable rate is at <b>\$0.65</b> per KM/Mile travelled for the first <b>100</b> KM/Miles, subsequent claimable rate is at <b>\$0.85</b> per KM/Mile travelled from <b>101 – 300</b> KM/Miles and lastly the claimable rate is at <b>\$0.99</b> per KM/Mile travelled from <b>301</b> KM/Miles onwards.                                                                                                    |
|             | If the employee has travelled <b>350</b> KM/Miles in a car, the claimable amount is (100 * \$0.65) + (199 * \$0.85) + (49 * \$0.99) = \$65.00 + \$169.15 + \$48.51 = <b>\$282.66</b> .                                                                                                    |
|             | For employees travelling in a motorcycle, the claimable rate is at<br>\$0.30 per KM/Mile travelled for the first 200 KM/Miles,<br>subsequent claimable rate is at \$0.60 per KM/Mile travelled from<br>201 – 400 KM/Miles and lastly the claimable rate is at \$0.80 per<br>KM/Mile travelled from 401 KM/Miles onwards.                                                                                                    |

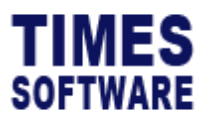

| Column Name | Description                                                                                                    |
|-------------|----------------------------------------------------------------------------------------------------|
|             | If the employee has travelled <b>450</b> KM/Miles in a motorcycle, the claimable amount is (200 * \$0.30) + (199 * \$0.60) + (49 * \$0.80) = \$60.00 + \$119.40 + \$39.20 = <b>\$218.60</b> . |

#### Understanding the Scheme Setup for Sub Claim

| Column Name       | Description                                                       |                                                                              |  |  |
|-------------------|-------------------------------------------------------------------|------------------------------------------------------------------------------|--|--|
| Limit             | Specify the claim amount limit or capping for the Sub Claim Form. |                                                                              |  |  |
| Block Year        | Specify the number of years in blocks that the claim amount limit |                                                                              |  |  |
|                   | will be in effect. The sys                                        | tem will use the employee's hired date to                                    |  |  |
|                   | determine when to start                                           | enforcing the block year claim amount                                        |  |  |
|                   | limit.                                                            | 5                                                                            |  |  |
|                   |                                                                   |                                                                              |  |  |
|                   | Here is an example:                                               |                                                                              |  |  |
|                   | Sub Claim Form Descri                                             | ption: Winter Clothing                                                       |  |  |
|                   | Limit: \$400.00                                                   |                                                                              |  |  |
|                   | Block Year: 2                                                     |                                                                              |  |  |
|                   | Employee Hired Date: 21 <sup>st</sup> June, 2016                  |                                                                              |  |  |
|                   | Employee can claim wir                                            | iter clothing expenses not exceeding                                         |  |  |
|                   | \$400.00 in total from 21                                         | <sup>st</sup> June, 2016 to 20 <sup>th</sup> June, 2018. On 21 <sup>st</sup> |  |  |
|                   | June, 2018 the employe                                            | e can submit winter clothing expenses                                        |  |  |
|                   | claims again not exceed                                           | ling the total of \$400.00 till 20 <sup>th</sup> June.                       |  |  |
|                   | 2020                                                              |                                                                              |  |  |
|                   |                                                                   |                                                                              |  |  |
| Block Year Method | Select the computation of block year method, either by            |                                                                              |  |  |
|                   | Anniversary or Calendar Year for sub-claim submission.            |                                                                              |  |  |
|                   | Field Name Purpose                                                |                                                                              |  |  |
|                   | Anniversary                                                       | The employees' block year claim                                              |  |  |
|                   |                                                                   | entitlement will be computed according                                       |  |  |
|                   | to their date of join. For example, the                           |                                                                              |  |  |
|                   |                                                                   | employee joined on 1 <sup>st</sup> July 2021,                                |  |  |

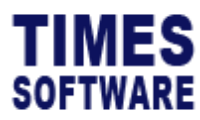

| Column Name           | Description                                           |                                                                                                    |  |  |
|-----------------------|-------------------------------------------------------|----------------------------------------------------------------------------------------------------|--|--|
|                       |                                                       | his/her anniversary will be from 1 <sup>st</sup> July 2021 to 30 <sup>th</sup> June 2022.                                                                                                    |  |  |
|                       | Calendar Year                                         | The employees' block year claim<br>entitlement will be computed according<br>to the calendar year. A calendar year is<br>a period of time that starts on 1 <sup>st</sup><br>January and ends on 31 <sup>st</sup> December of<br>the same year. For example, the<br>calendar year of 2022 starts from 1 <sup>st</sup><br>January 2022 to 31 <sup>st</sup> December 2022. |  |  |
| Block Year Start Date | Specify the block year s                              | tart date of the claim submission.                                                                                                    |  |  |
|                       | Field Name                                            | Purpose                                                                                                    |  |  |
|                       | Hired Date                                            | The block year claim submission is                                                                                                    |  |  |
|                       |                                                       | based on the joined date of the                                                                                                    |  |  |
|                       |                                                       | employee.                                                                                                    |  |  |
|                       | Receipt Date                                          | The block year claim submission is                                                                                                    |  |  |
|                       |                                                       | based on the receipt date of the claim                                                                                                    |  |  |
|                       |                                                       | submission.                                                                                                    |  |  |
| Formula Type          | Specify the formula type for claim computation.       |                                                                                                    |  |  |
|                       | Mathematic                                            | Purpose                                                                                                    |  |  |
|                       | Widthematic                                           | amount based on mathematical                                                                                                    |  |  |
|                       |                                                       | formulae as per defined                                                                                                    |  |  |
|                       | Mileage                                               | The formula to compute the claimable                                                                                                    |  |  |
|                       |                                                       | amount based on distance travelled                                                                                                    |  |  |
|                       |                                                       | and type of vehicle used.                                                                                                    |  |  |
| Formula               | Define the Formula to calculate the claimable amount. |                                                                                                    |  |  |
| Default Amount        | Specify the default amount for claim.                 |                                                                                                    |  |  |

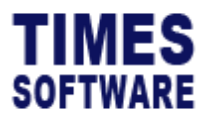

#### **Entitlement Setup**

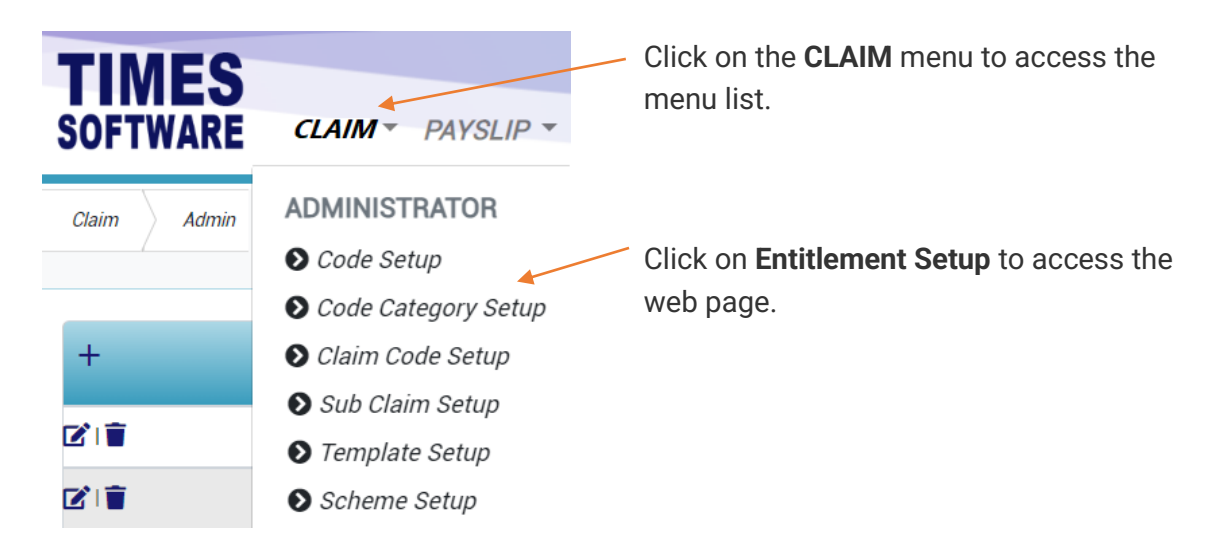

| Claim Admin                       | Entitlement Set | tup   |            |           |
|-----------------------------------|-----------------|-------|------------|-----------|
| $\begin{pmatrix} 1 \end{pmatrix}$ | Claim           |       | Scheme     |           |
|                                   | FLEXI CLAIM     |       | ~ - None - | ~         |
| 2                                 | +               | Claim | Scheme     | Max Claim |
| $\succ$                           | <b>1</b>        | FLEXI | MGR        | 999999.00 |
| (3)                               | <b>1</b>        | FLEXI | NON-MGR    | 2000.00   |

Figure 8 TIMES PRO Entitlement Setup web page sample

| 1 | Select <b>Claim</b> and <b>Scheme</b> in order to proceed with the Entitlement Setup. |  |  |  |  |
|---|---------------------------------------------------------------------------------------|--|--|--|--|
| 2 | Click on the 🛨 Add button to create a new Claim Entitlement.                          |  |  |  |  |
|   | Click Save Save button to save the new entitlement or Cancel Button to                |  |  |  |  |
|   | cancel the transaction.                                                               |  |  |  |  |
|   | Key in the maximum claim amount on 'Entitlement' textbox. Set as 99999999 for         |  |  |  |  |
|   | no limit.                                                                             |  |  |  |  |
| 3 | If you want to edit an existing entitlement setting, click on the 🗹 Edit button.      |  |  |  |  |
|   | To delete a code, click on the 🔳 Delete button.                                       |  |  |  |  |

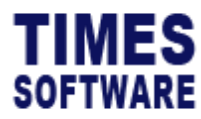

#### **Adjust Entitlement**

If the administrators need to make bulk updates to the database, using an Excel upload can be more efficient than updating the database record by record.

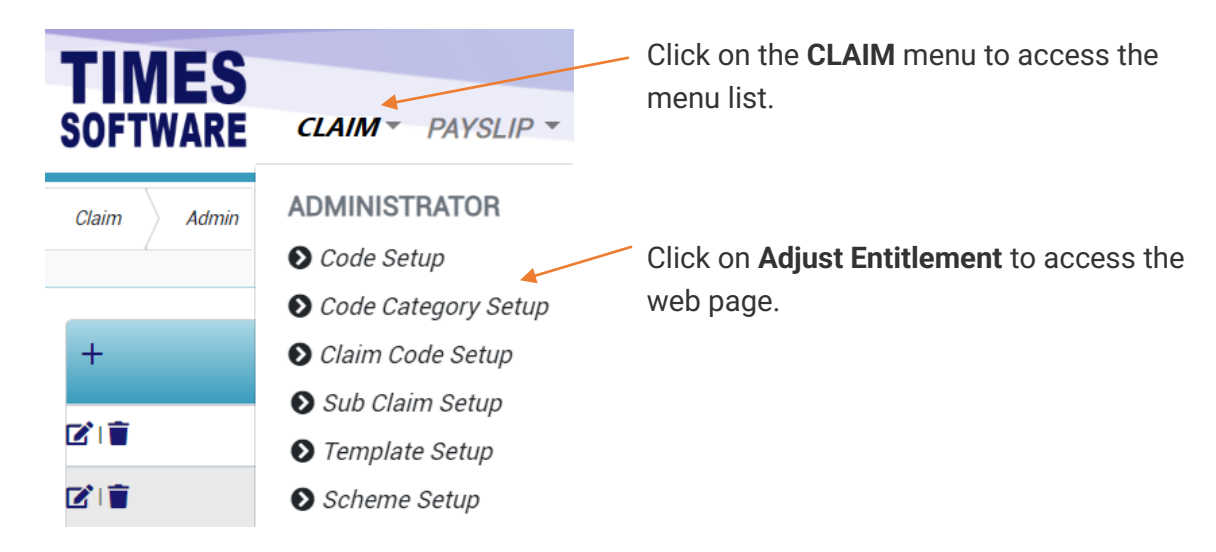

| Claim Admin                       | Adjust Entitlement |   |                           |       |               |             |     |   |
|-----------------------------------|--------------------|---|---------------------------|-------|---------------|-------------|-----|---|
| $\begin{pmatrix} 1 \end{pmatrix}$ | Department         |   | Employee                  |       | Claim         |             |     |   |
|                                   | FINANCE DEPARTMENT | ~ | All                       | - 0   | All           |             | - 6 | ) |
|                                   | Year               |   |                           |       | $\mathbf{i}$  |             |     |   |
|                                   | 2023               | ~ | Adjust Entitlement Import |       | $\mathcal{I}$ |             |     |   |
| 3                                 | Year               |   | Emp Name                  | Claim |               | Entitlement |     |   |
|                                   |                    |   |                           |       |               |             |     |   |

Figure 9 TIMES PRO Adjust Entitlement web page sample

| 1 | Select Department, Employee, Claim and Year in order to proceed with the Adjust |                                         |  |  |  |
|---|---------------------------------------------------------------------------------|-----------------------------------------|--|--|--|
|   | Entitlement.                                                                    |                                         |  |  |  |
| 2 | Click on the 🕇 Add but                                                          | ton to create a new Claim Entitlement.  |  |  |  |
|   | Click Save Save button to save the new adjust entitlement or Cancel Cancel      |                                         |  |  |  |
|   | button to cancel the transaction.                                               |                                         |  |  |  |
|   | There are four steps to import the adjust entitlement.                          |                                         |  |  |  |
|   | Field Name Purpose                                                              |                                         |  |  |  |
|   | Step 1:                                                                         | Download the Adjust Entitlement         |  |  |  |
|   | Download Template                                                               | template in .xls format. Next, open the |  |  |  |

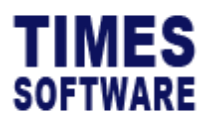

|   |                           | excel document and enter the required                     |              |
|---|---------------------------|-----------------------------------------------------------|--------------|
|   |                           | fields.                                                   |              |
|   | Step 2:                   | Click on the 皆 File icon to browse excel                  |              |
|   | Browse File               | document from your PC.                                    |              |
|   | Step 3:                   | Once done, proceed to Step 3 and click                    |              |
|   | Upload File               | on <sup>Upload</sup> <b>Upload</b> icon to upload the     |              |
|   |                           | completed excel document.                                 |              |
|   | Step 4:                   | A message of "Successfully uploaded"                      |              |
|   | Import                    | will be prompted if Step 4 is completed.                  |              |
| 3 | If you want to edit an ex | isting entitlement setting, click on the $ec{\mathbf{v}}$ | Edit button. |
|   | To delete a code, click o | n the 草 Delete button.                                    |              |

#### **Header Setup**

With the Claim Templates, Sub Claim Forms (if applicable), Claim Rules, Claim Entitlements and Approval Flows setup completed, before employees can access their Claim Forms the system's automated emails need to be setup for each Claim Template.

The administrators need to first setup the header format for the email, followed by the email's body contents and lastly the email routing flow.

Here's a sample email format that illustrate the header and body portions of the email:

| Thu 15/10           | 0/2015 10:24 AM                                  |                 |                                         |                |               |                |                  |
|---------------------|--------------------------------------------------|-----------------|-----------------------------------------|----------------|---------------|----------------|------------------|
| 101@tir             | nesoft.com                                       |                 |                                         |                |               |                |                  |
| Claim Ap            | plication has been s                             | ubmitted        |                                         |                |               |                |                  |
| To 101@timesoft.com |                                                  |                 |                                         |                |               |                |                  |
| f there are probler | ns with how this me                              | ssage is displa | ved click here to view it in a web br   | owser          |               |                |                  |
| There are probler   | ns with now this me                              | ssage is displa | yea, click liele to view it in a web bi | owser.         |               |                |                  |
|                     |                                                  |                 |                                         |                |               |                | Header           |
|                     |                                                  |                 | Claim /                                 | Application    |               |                |                  |
| Department          |                                                  | HUMAN           | I RESOURCE DEPARTMENT                   | Designation    |               | HUMAN RES      | OURCE EXECUTIVE  |
| Employee Name       |                                                  | ANGEL           | A                                       | Employee No    | 101           |                |                  |
| Transaction No      |                                                  | 15101           | 510232055                               | Cost Centre    | COST CENTER 1 |                |                  |
| Division            |                                                  | NONE            |                                         | Location       | LOC2          |                |                  |
| Email               |                                                  | <u>101@t</u>    | <u>imesoft.com</u>                      | D.O.B          | 01/01/1980    |                |                  |
| Creation Date       |                                                  | 15/10/          | 2015                                    | Claim Period   |               |                |                  |
| Claim Status        | im Status Pending For Level 1 Approver BEN [002] |                 |                                         |                |               |                |                  |
| GENERAL CLAIN       | 1 - ANGELA [101                                  | L]              |                                         |                |               |                |                  |
| Receipt Date        | Receipt No                                       | Remark          | Purpose / Description                   | Attach Receipt | GST           | Receipt Amount | Claimable Amount |
| 15/10/2015          | 1                                                | 1               | 1                                       |                | 0.00          | 1.00           | 1.00             |
| Total               |                                                  |                 |                                         |                | 0.00          | 1.00           | 1.00             |
| L                   |                                                  |                 |                                         |                |               |                | Body             |
|                     |                                                  |                 |                                         |                |               |                | DOUY             |
| - For security cor  | icern, please do                                 | not forward     | this mail.                              |                |               |                |                  |
| 1                   |                                                  |                 |                                         |                |               |                |                  |

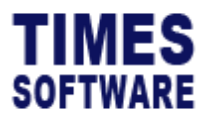

#### **Setting up Email Header**

To start off we first create the email's header format.

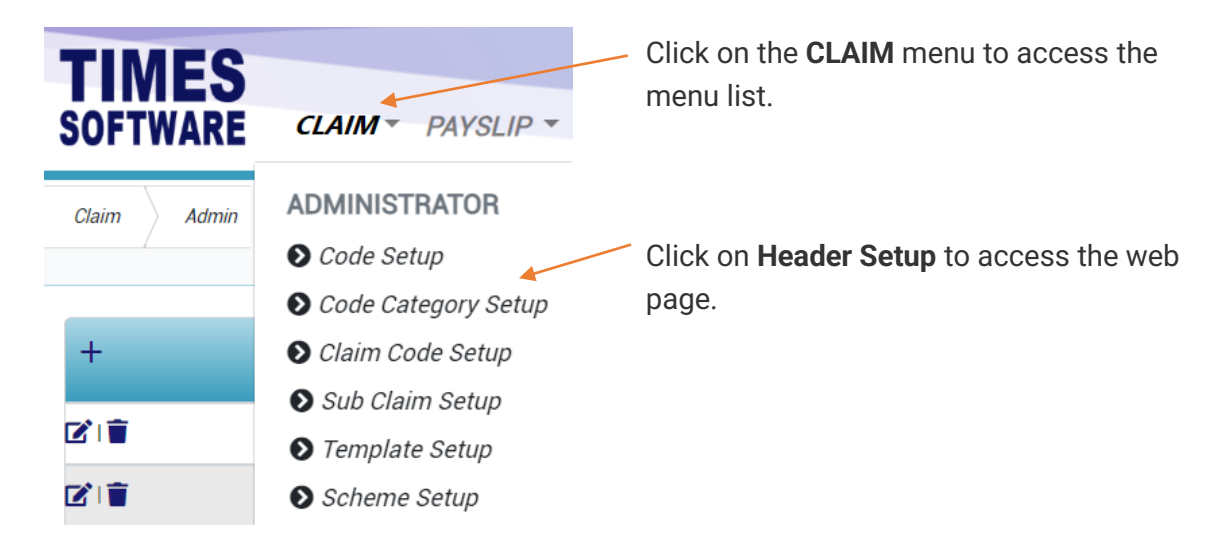

| Claim Adm  | in Header Setup |         |            |                 |              |
|------------|-----------------|---------|------------|-----------------|--------------|
|            | Claim           |         |            | Form Type       |              |
|            | FLEXI CLAIM     |         |            | ~ Mail          | ~            |
| 2          | +               | Sort No | Table Name | Field Name      | Display Name |
| $\searrow$ |                 | 1       | MEDICAL    | Transaction No. | DISPLAY NAME |
| 3          | <b>I</b>        | 2       | EMPLOYEE   | Employee Name   | test         |
|            |                 |         |            |                 |              |

Figure 10 TIMES PRO Header Setup web page sample

| 1 | Select Claim and Form Type in order to proceed with the Header Setup.         |
|---|-------------------------------------------------------------------------------|
| 2 | Click on the 🛨 Add button to create a new claim header.                       |
|   | Click Save Save button to save the new header setup or Cancel button to       |
|   | cancel the transaction.                                                       |
|   | You can setup the header by Sort No, Table Name, Field Name and Display Name. |
| 3 | If you want to edit an existing header setting, click on the 🗹 Edit button.   |
|   | To delete a code, click on the $ullet$ Delete button.                         |

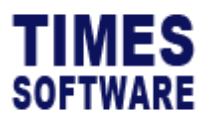

Click on the **Header Setup** option in the Administrator menu to access the Mail Header Setup web page.

| Claim Admin | Header Setup |         |            |                 |               |
|-------------|--------------|---------|------------|-----------------|---------------|
|             | Claim        |         |            | Form Type       |               |
|             | FLEXI CLAIM  |         |            | ∽ Mail          | ~             |
|             | +            | Sort No | Table Name | Field Name      | Display Name  |
|             | <b>(</b> )   | 0       | EMPLOYEE   | Employee No.    | Employee No.  |
|             |              | 1       | EMPLOYEE   | Employee Name   | Employee Name |
|             |              | 2       | MEDICAL    | Transaction No. | Claim Number  |
|             |              | 3       | MEDICAL    | Claim Status    | Claim Status  |
|             |              | 4       | MEDICAL    | Creation Date   | Claim Date    |

Figure 11 TIMES PRO Header Setup web page sample

With the new header created, click on the + button to create new contents record for the header.

Choose the **"Table Name**" and **"Field Name**" for the location where the system will read from and name the content in **"Display Name**". Then arrange the **"Field Name**" by the sequence of the **"Sort No**".

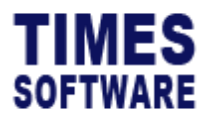

#### **Mail Route Setup**

Once the email format setup completed, you can then begin to design the email routing at **Mail Route Setup** web page.

| TIMES       |                     | - Click |
|-------------|---------------------|---------|
| SOFTWARE    | CLAIM PAYSLIP       | men     |
| Claim Admin | ADMINISTRATOR       |         |
| /           | Ocode Setup         | Click   |
|             | Code Category Setup | web     |
| +           | Claim Code Setup    |         |
|             | Sub Claim Setup     |         |
|             | Template Setup      |         |
|             | Scheme Setup        |         |

Click on the **CLAIM** menu to access the menu list.

Click on **Mail Route Setup** to access the web page.

| Claim Admin | Mail Route Setup |       |              |                |            |         |
|-------------|------------------|-------|--------------|----------------|------------|---------|
|             | Claim            |       |              | Event          |            |         |
|             | - NONE -         |       |              | ∽ On Submitted |            | ~       |
|             |                  |       |              |                |            |         |
| (2)         | Level            | Alert | To Applicant | To Previous    | To Current | To Next |
| 2           | Level            | Alert | To Applicant | To Previous    | To Current | To Next |

Figure 12 TIMES PRO Mail Route Setup web page sample

| 1 | Select Claim and Event in order to proceed with the Mail Route Setup.           |
|---|---------------------------------------------------------------------------------|
|   | Please note that you must create an email routing rule for every event.         |
| 2 | You can setup the route by customizing the Alert, To Applicant, To Previous, To |
|   | Current and To Next.                                                            |
|   | There are many settings to take note and they are explained in the chapter      |
|   | Understanding the Mail Route Setup columns                                      |
| 3 | Click Save Save button to save the new mail route or Delete button to           |
|   | delete the transaction.                                                         |

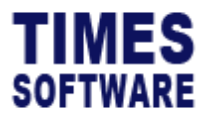

#### Understanding the Mail Route Setup columns

| Column Name  | Description                                                  |
|--------------|--------------------------------------------------------------|
| Alert        | Tick on the checkbox to activate the email route record.     |
| To Applicant | Tick on the checkbox to route the mail to applicant.         |
| To Previous  | Tick on the checkbox to route the mail to previous approver. |
| To Current   | Tick on the checkbox to route the mail to current approver.  |
| To Next      | Tick on the checkbox to route the mail to next approver.     |

#### **Supervisor Access**

You can assign the rights for approvers to make changes to their reporting employees' submitted claim applications at **Supervisor Access** web page.

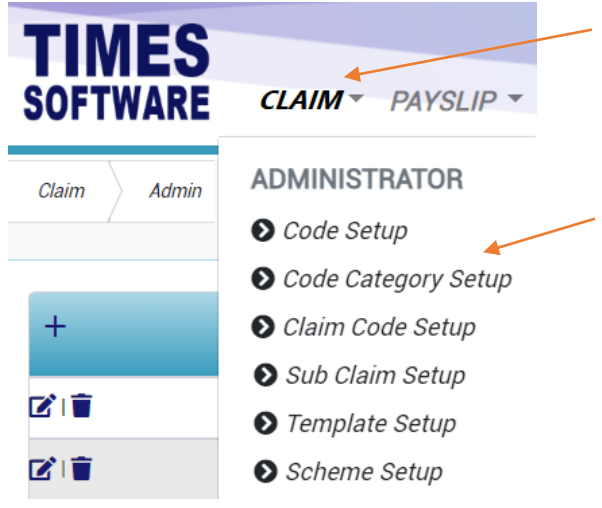

Click on the **CLAIM** menu to access the menu list.

Click on **Supervisor Access** to access the web page.

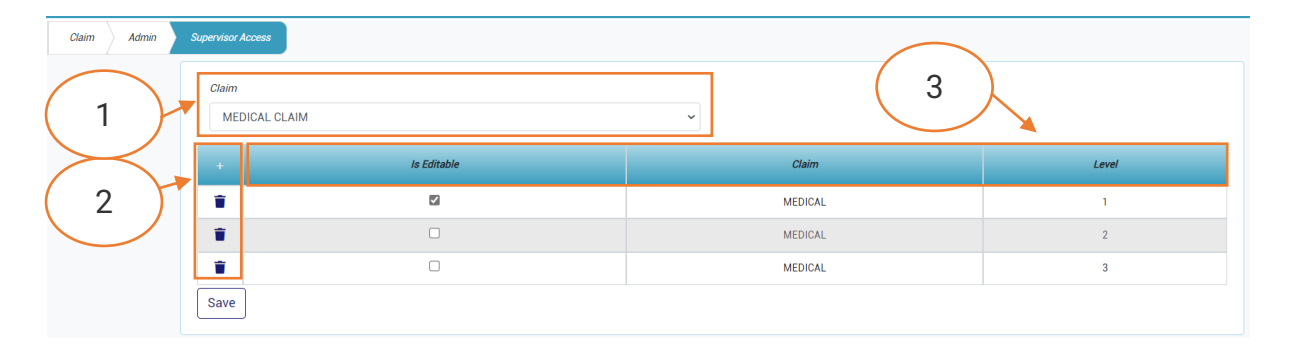

Figure 13 TIMES PRO Supervisor Access Setup web page sample

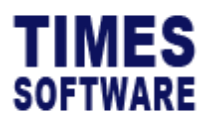

| 1 | Select Claim to proceed with the Supervisor Access Setup.                                  |
|---|--------------------------------------------------------------------------------------------|
| 2 | Click 🕂 Add button to allow the system to automatically create rows of record for          |
|   | the new templates.                                                                         |
|   | Click 👅 button to delete the record.                                                       |
| 3 | To allow an approver at a specific approval flow level to make changes to                  |
|   | submitted claim applications, click $\ \square$ checkbox under the column "Is Editable" to |
|   | tick it. Then Bave button to save the changes.                                             |

If you want to recover the deleted records, you need to first delete all records for the Claim Template and then click on the **+** Add button to re-generate the records.

#### **Currency Setup**

For multi-currencies claims, you can setup and maintain the currency exchange rate table in Currency Setup web page for the system to refer to when the system performs a currency conversion.

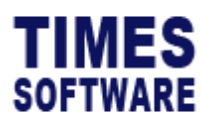

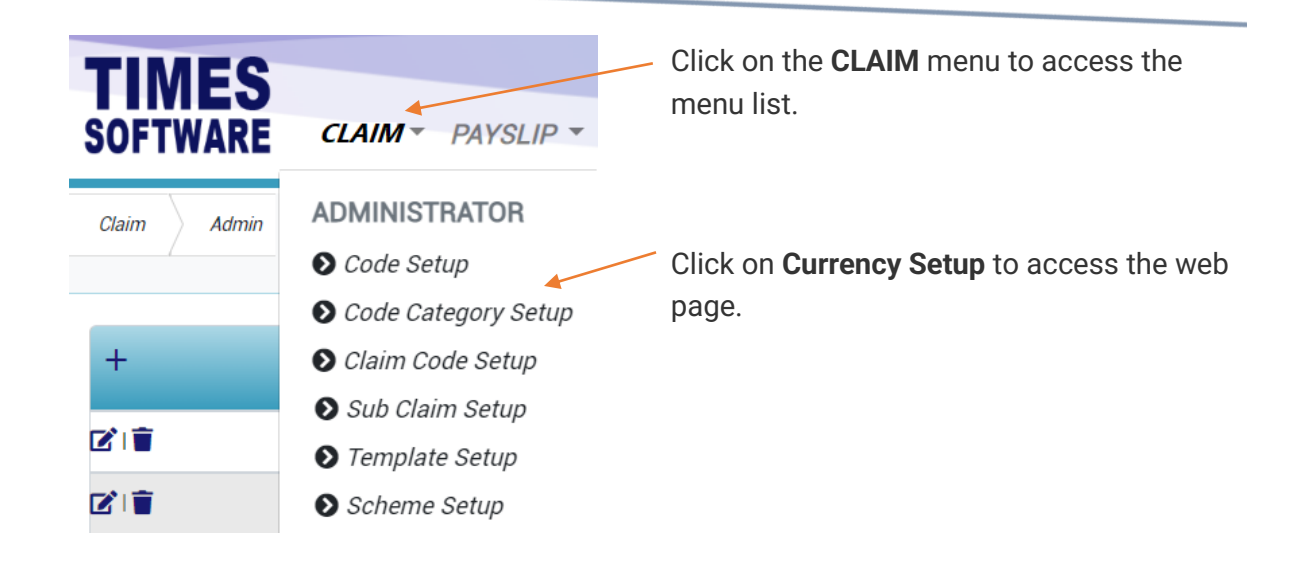

| Claim Admin | Currency<br>MALA | ncy Setup<br>YSIA RINGGIT |      | ~          | 2<br>Add Edit D | elete |           |
|-------------|------------------|---------------------------|------|------------|-----------------|-------|-----------|
| $\frown$    | +                | Start I                   | Date | E          | nd Date         | Exch  | ange Rate |
| 3           |                  | 01/01/2018                | E    | 31/12/2018 | E               | 0.33  |           |
|             |                  | 01/01/2019                | F    | 31/12/2019 | E               | 0.31  |           |
|             | T                | 01/02/2020                | Ē    | 31/12/2026 | ET.             | 0.31  |           |
|             | 🖬 Sav            | 'e                        |      |            |                 |       |           |

Figure 14 TIMES PRO Currency Setup web page sample

| 1 | Select <b>Currency</b> in order to proceed with the Currency Setup.                |  |  |  |  |
|---|------------------------------------------------------------------------------------|--|--|--|--|
|   | Please note that all exchange rate for each foreign currency defined here is based |  |  |  |  |
|   | on the exchange rate of 1 unit of local currency to the foreign currency or the    |  |  |  |  |
|   | foreign currency's selling rate.                                                   |  |  |  |  |
| 2 | Click Add button to add the new currency.                                          |  |  |  |  |
|   | Click Edit button to edit the <b>Description</b> of the existing currency.         |  |  |  |  |
|   | Click <b>Delete</b> button to delete the existing currency.                        |  |  |  |  |
|   | Click Cancel button to cancel the existing transaction.                            |  |  |  |  |
| 3 | You can setup the currency by customizing the Start Date, End Date, Exchange       |  |  |  |  |
|   | Rate.                                                                              |  |  |  |  |
|   | Enter the date range and the exchange rate.                                        |  |  |  |  |
|   | Click 🕂 Add button to add the new exchange rate details.                           |  |  |  |  |

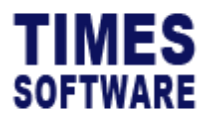

Click **Save** button to save the changes. Click **b** button to delete the record.

#### **Per Diem Setup**

Per diem allowance refers to the daily allowance given to employees on overseas trips (i.e. out of Singapore) for business purposes. They include trips made by the employees sent to attend overseas training and conferences.

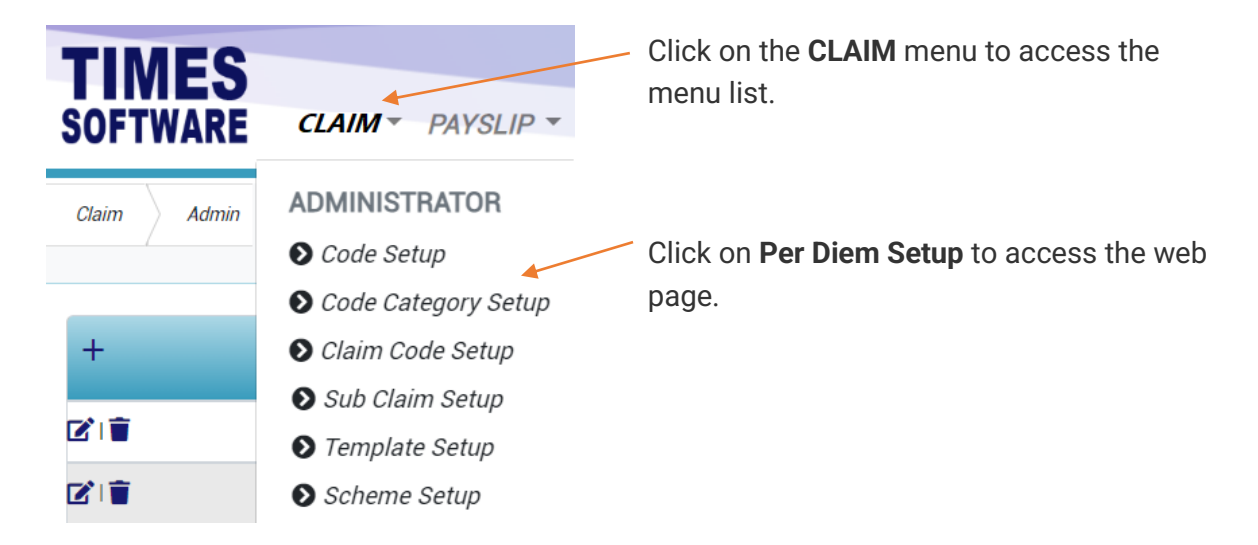

| Claim Admin | Per Diem Set | tup        |            |            |           |        |  |
|-------------|--------------|------------|------------|------------|-----------|--------|--|
| 1           | Country      |            | Event      |            | Day       |        |  |
|             | AUSTRALIA    | A.         | ∽ Depart   | ~          | ∼ Weekday |        |  |
| 2           | +            | Start Date | End Date   | Start Time | End Time  | Amount |  |
| $\searrow$  | 21           | 01/01/2018 | 31/12/2018 | 00:00      | 23:59     | 80.00  |  |
| 3           | - 21         | 01/01/2020 | 31/12/2020 | 00:00      | 23:59     | 120.00 |  |
|             | 21           | 01/01/2021 | 31/12/2021 | 00:00      | 23:59     | 130.00 |  |
|             | C i          | 01/01/2022 | 31/12/2022 | 00:00      | 23:59     | 140.00 |  |

Figure 15 TIMES PRO Per Diem Setup web page sample

Select **Country, Event** and **Day** in order to proceed with the Per Diem Setup. Please take notes that Each type of "Day" must have 3 settings. One setting to define the "Departure Time" range for the departure day. Another setting to define

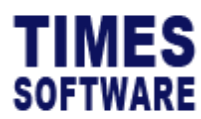

|   | the "Return Time" range for the return day. The last setting is to define the whole |  |  |  |  |  |  |  |
|---|-------------------------------------------------------------------------------------|--|--|--|--|--|--|--|
|   | day setting without any "Departure Time" or "Return Time".                          |  |  |  |  |  |  |  |
| 2 | You can setup the Per Diem by customizing the Start Date, End Date, Start Time,     |  |  |  |  |  |  |  |
|   | End Time and Amount.                                                                |  |  |  |  |  |  |  |
|   | Click 🛨 Add button to new time frames for Per Diem claims.                          |  |  |  |  |  |  |  |
|   | Click Save Save button to save the transaction or Cancel button to                  |  |  |  |  |  |  |  |
|   | cancel it.                                                                          |  |  |  |  |  |  |  |
| 3 | If you want to edit an existing Per Diem, click on the 🗹 Edit button.               |  |  |  |  |  |  |  |
|   | To delete the existing Per Diem, click on the $lacksquare$ Delete button.           |  |  |  |  |  |  |  |

Once the **Per Diem Setup** is done, when employees access their **Per Diem Claim Form**, the allowance amount that they can claim will be automatically calculated based on the **Per Diem Setup** table.

#### **Policy Setup**

You can write-up your organisation's claim policies and publish them at the Policy Setup web page.

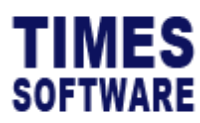

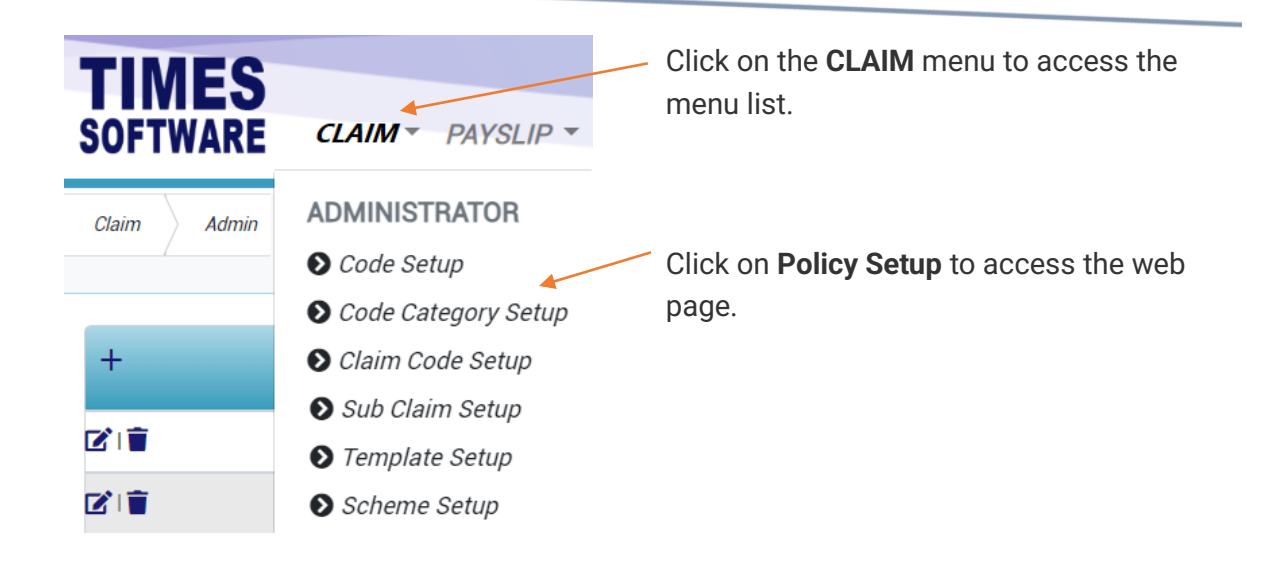

| Policy         File Edit View Insert Format Tools Table Help         System 2*       Paragraph         Year       B       I         L       Year       E         E       E       E         E       E       E         I       Image: Second Second Se                                                                                                    | Claim Admin Policy Setup                                                                                                    |
|----------------------------------------------------------------------------------------------------|----------------------------------------------------------------------------------------------------|
| File Edit View Insert Format Tools Table Help         System       Paragraph       ∨       B       I       I       ✓       E       E       E       E       I       I                                                                                                    | Policy                                                                                                    |
| S C Paragraph ∨ B I ∠ ∨ E E E E E E E E V E V E E E I                                                                                                    | File Edit View Insert Format Tools Table Help                                                                                                    |
|                                                                                                    | S C <sup>2</sup> Paragraph ∨ B I ∠ ∨ Ξ Ξ Ξ Ξ Ξ Ξ Ξ ∠ ∨ Ξ ∞ Ξ Ξ Ξ 1                                                                                                    |
| Lorem Ipsum is simply dummy text of the printing and typesetting industry.<br>Lorem Ipsum has been the industry's standard dummy text ever since the 1500s, when an unknown printer took a galley of type and scrambled it to make a type specimen book. It has survived not<br>only five centuries, but also the leap into electronic typesetting, remaining essentially unchanged.<br>It was popularised in the 1960s with the release of Letraset sheets containing Lorem Ipsum passages, and more recently with desktop publishing software like Aldus PageMaker including versions of<br>Lorem Ipsum. It is a long established fact that a reader will be distracted by the readable content of a page when looking at its layout. The point of using Lorem Ipsum is that it has a more-or-less<br>normal distribution of letters, as opposed to using 'Content here, content here, making it look like readable English.<br>Many desktop publishing packages and web page editors now use Lorem Ipsum as their default model text, and a search for Torem ipsum' will uncover many web sites still in their infancy. Various<br>versions have evolved over the years, sometimes by accident, sometimes on purpose (injected humour and the like).<br>Sed ut perspiciatis unde omnis iste natus error sit voluptatem accusantium doloremque laudatium, totam rem aperiam, eaque ipsa quae ab illo inventore veritatis et quasi architecto beatae vitae<br>dicta sunt explicabo. Nemo enim ipsam voluptatem quia voluptas it aspentatur aut odit aut fugi, sed quia consequentur magni dolores eos qui ratione voluptatem sequi neclint. Neque porro<br>quisquam est, qui dolorem ipsum quia dolor sit amet, consecteur, adipisci veilt, sed quia and tempora incidunt ut labore et dolore magnam aliquam quaerat voluptatem. Ut<br>enim ad minima veniam, quis nostrum exercitationem ullam corporis suscipit laboriosam, nisi ut aliquid ex ea commodi consequatur? Quis autem vel eum iure reprehenderit qui in ea voluptate velit<br>esse quam nihil molestiae consequatur, vel illum qui dolorem eum fugiat quo voluptas nulla pariatur? | Lorem Ipsum is simply dummy text of the printing and typesetting industry.<br>Lorem Ipsum has been the industry's standard dummy text ever since the 1500s, when an unknown printer took a galley of type and scrambled it to make a type specimen book. It has survived not<br>only five centuries, but also the leap into electronic typesetting, remaining essentially unchanged.<br>It was popularised in the 1960s with the release of Letraset sheets containing Lorem Ipsum passages, and more recently with desktop publishing software like Aldus PageMaker including versions of<br>Lorem Ipsum. t is a long established fact that a reader will be distracted by the readable content of a page when looking at its layout. The point of using Lorem Ipsum is that it has a more-or-less<br>normal distribution of letters, as opposed to using 'Content here, content here, making it look like readable English.<br>Many desktop publishing packages and web page editors now use Lorem Ipsum as their default model text, and a search for Torem ipsum' will uncover many web sites still in their infancy. Various<br>versions have evolved over the years, sometimes by accident, sometimes on purpose (injected humour and the like).<br>Sed ut perspiciatis unde omnis iste natus error sit voluptatem accusantium doloremupe laudatium, totam rem aperiam, eaque ipsa quae ab illo inventore veritatis et quasi architecto beatae vitae<br>dicta sunt explicabo. Nemo enim ipsam voluptatem quia voluptas it aspenatur aut odit aut fugit, sed quia consequaturut magni dolores eos qui ratione voluptatem sequi neclunt. Neque porro<br>quisquam est, qui dolorem ipsum quia dolor sit aperentaru aut odit aut fugit, sed quia consequatur? Quis autem vel eum iure reprehenderit qui in ea voluptatem. Ut<br>enim ad minima veniam, quis nostrum exercitationem ullam corporis suscipit laboriosam, nisi ut aliquid ex ea commodi consequatur? Quis autem vel eum iure reprehenderit qui in ea voluptate velit<br>esse quam nihil molestiae consequatur, vel illum qui dolorem eum fugia quo voluptas nulla pariatur? |

#### Figure 16 TIMES PRO Policy Setup web page sample

| 1 | nter the claim policy details in the word editor.                                   |
|---|-------------------------------------------------------------------------------------|
| 2 | Click Save Save button to save the claim policy and publish it for all users to see |
|   | n their <b>Policy</b> web page.                                                     |

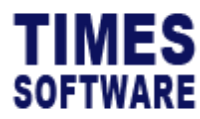

TIMES PRO Claim User Guide for Administrators v1.0 1 Jan 2023

#### **Approval Setup**

The **Approval Setup** function allows the Administrator to setup the approval flow for each employee by indicating each employee's reporting supervisors as the employee's TIMES PRO Claim approvers.

These approvers will be responsible in reviewing, approving and rejecting their reporting employees' claim applications.

Additionally, you can designate the roles of Administrator and Entry Officer to specific employees in this function. Do note that Administrators have access to both HR and Administrator menus.

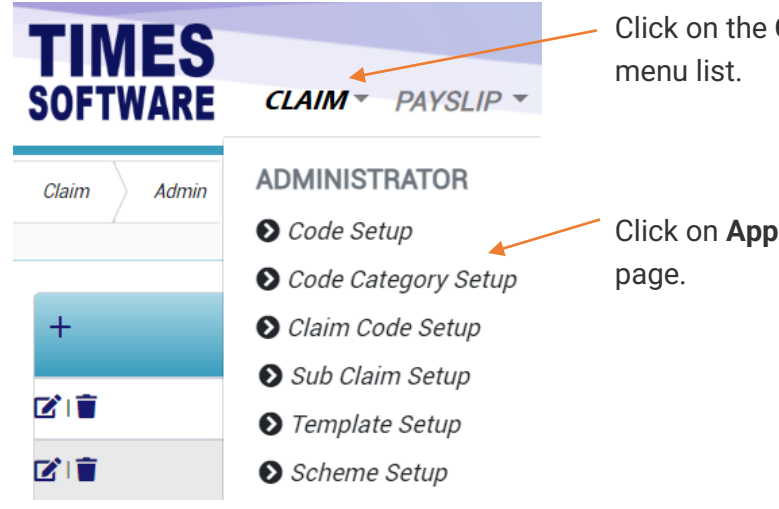

Click on the **CLAIM** menu to access the menu list.

Click on **Approval Setup** to access the web page.

| Em;<br>A                                                                      | Employee |           |     | Flow            |                        | ~          | Category<br>- Default -                    |  | Ň | Employee                         |     |     |  |
|-------------------------------------------------------------------------------|----------|-----------|-----|-----------------|------------------------|------------|--------------------------------------------|--|---|----------------------------------|-----|-----|--|
| Supervisor           Employee No         Employee Name         Benefit Scheme |          |           |     | Query Sav       | Export Stand In Appr 1 | Approver 2 | Stand In Appr 2 Approver 3 Stand In Appr 3 |  |   | Entry Query Hr Query Admin Query |     |     |  |
|                                                                               | 001      | ANDY LOW  | MGR | 002<br>BEN LIM  |                        |            |                                            |  |   |                                  | 00- | 00- |  |
|                                                                               | 002      | BEN LIM   | MGR | 001<br>ANDY LOW |                        |            |                                            |  |   | 10-                              |     |     |  |
|                                                                               | 003      | COLIN KOH | MGR | 001<br>ANDY LOW |                        |            |                                            |  |   |                                  |     |     |  |
|                                                                               | 004      | DAVID GAN | MGR | 001<br>ANDY LOW |                        |            |                                            |  |   |                                  |     |     |  |

Figure 17 TIMES PRO Approval Setup web page sample

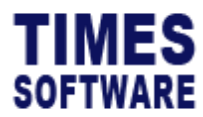

| 1 | Choose " <b>Department</b> " and<br>department(s) will be sh<br>If you want to make mul<br>select your targeted emp                                                                                                    | nd a list of employees who are assigned to the selected<br>own on the web page.<br>tiple selections, you can click on the <sup>[]</sup> checkboxes to<br>ployees.                                                                                                    |  |  |  |  |  |  |  |  |  |
|---|----------------------------------------------------------------------------------------------------|----------------------------------------------------------------------------------------------------|--|--|--|--|--|--|--|--|--|
|   | Please take note and en                                                                                                    | sure that the " <b>Flow</b> " is <b>Claim</b> .                                                                                                    |  |  |  |  |  |  |  |  |  |
|   | Choose either <b>– Default</b><br>Approval flow for – Defa<br>have any approval flow o                                                                                                    | Choose either – <b>Default</b> – or a <b>specific Claim Code</b> from " <b>Category</b> ".<br>Approval flow for – Default – claim code applies to all Claim Templates that do not<br>have any approval flow defined specifically for them.                                                                    |  |  |  |  |  |  |  |  |  |
|   | Alternatively, you can use the advanced <b>"Employee"</b> or " <b>Supervisor</b> " search to retrieve a list of employees based on the text that you enter in it.<br>This search will find the nearest matching employee number or employee name.<br>After you had entered the text in it. click Query to see the results. |                                                                                                    |  |  |  |  |  |  |  |  |  |
|   | Click Save Save butto<br>Click Export Export to d<br>document.                                                                                                    | n to save the approval flow created.<br>ownload the system's approval flow into an excel                                                                                                    |  |  |  |  |  |  |  |  |  |
| 2 | Enter or change the " <b>Ber</b><br>changes.                                                                                                    | nefit Scheme" and click Bave Save button to save the                                                                                                    |  |  |  |  |  |  |  |  |  |
|   | To setup the approval flo<br>each employee under th<br><b>"Approver 2"</b> and <b>"Appro</b>                                                                                                    | ow, you need to key in the approver's employee number for<br>e approver columns (they are called <b>"Approver 1",</b><br>over 3").                                                                                                    |  |  |  |  |  |  |  |  |  |
|   | You can also designate the stand-in approvers for each of the main approvers (they are called <b>"Stand In Appr 1", "Stand In Appr 2"</b> and <b>"Stand In Appr 3"</b> ).                                                                                                    |                                                                                                    |  |  |  |  |  |  |  |  |  |
| 3 | Assign the Employees' F                                                                                                    | Roles using Querv.                                                                                                    |  |  |  |  |  |  |  |  |  |
|   | Field Name                                                                                                    | Purpose                                                                                                    |  |  |  |  |  |  |  |  |  |
|   | Entry Query                                                                                                    | Before you can designate an employee as an <b>Entry</b><br><b>Officer</b> , you must have a <b>Query</b> created from TIMES<br>PRO Payroll application. The Query will determine the<br>list of employees that the Entry Officer can have access<br>to in order to manage their duty rosters and time sheets. |  |  |  |  |  |  |  |  |  |

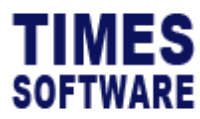

|             | To designate an employee as Entry Officer, enter the             |
|-------------|------------------------------------------------------------------|
|             | Query Name ( <u>case sensitive</u> ) at the "Entry Query". Then  |
|             | click the save the entry.                                        |
|             |                                                                  |
|             | To remove the Entry Officers' role from an employee,             |
|             | simply delete the Query Name at the "Entry Query" and            |
|             | click the save button.                                           |
| Hr Query    | Before you can designate an employee as an <b>HR</b> , you       |
|             | must have a Query created from TIMES PRO Payroll                 |
|             | application. The Query will determine the list of                |
|             | employees that this HR can have access to in order to            |
|             | manage their information.                                        |
|             |                                                                  |
|             | To designate an employee as HR, enter the Query Name             |
|             | ( <u>case sensitive</u> ) at the "Hr Query". Then click the save |
|             | button to save the entry.                                        |
|             |                                                                  |
|             | To remove the HR role from an employee, simply delete            |
|             | the Query Name at the "Hr Query" and click the save              |
|             | button.                                                          |
| Admin Query | Before you can designate an employee as                          |
|             | Administrator, you must have a Query created from                |
|             | TIMES PRO Payroll application. The Query will                    |
|             | determine the list of employees that this Administrator          |
|             | can have access to in order to manage their                      |
|             | information.                                                     |
|             |                                                                  |
|             | To designate an employee as Administrator, enter the             |
|             | Query Name ( <u>case sensitive</u> ) at the "Admin Query". Then  |
|             | click the button to save the entry.                              |
|             | To prove out the Ashericiteterates and for                       |
|             | I o remove the Administrator role from an employee,              |
|             | simply delete the Query Name at the "Admin Query" and            |
|             | click the button.                                                |

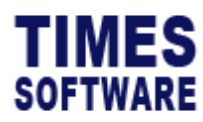

#### Mail Log

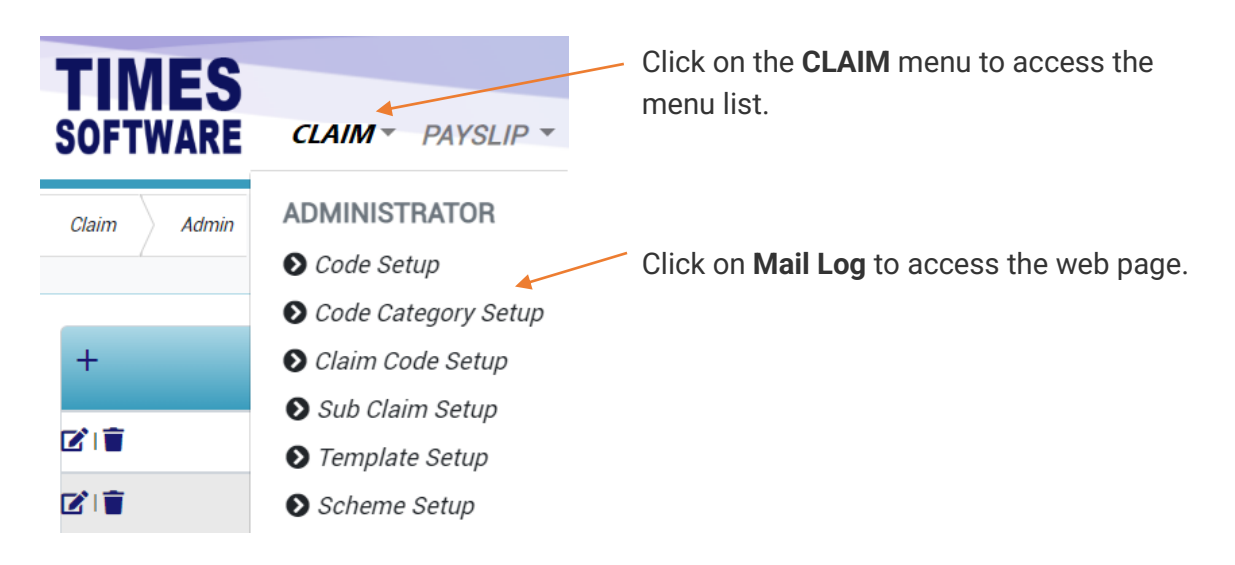

|     | Start Date |          |          |            | End Date   |         |                              | Login Id                       | Employee                              |              |
|-----|------------|----------|----------|------------|------------|---------|------------------------------|--------------------------------|---------------------------------------|--------------|
| 1 ) | 01/12/2    | 022      |          | Ē          | 14/02/     | 2023    | Ē                            |                                |                                       |              |
|     | Q Query    | /        |          |            |            |         |                              |                                |                                       |              |
|     |            |          |          |            |            |         |                              |                                |                                       |              |
|     | Search     |          |          |            |            |         |                              |                                |                                       | Default 🗸    |
| _   | Content    | Login Id | Employee | Date       | Time       | Status  | Sender                       | Receiver                       | Subject                               | Record Id    |
|     | -          | 101      | 101      | 01/02/2023 | 15:46:19   | Success | postmaster@timesoftsg.com.sg | meithien.ong@timesoftsg.com.sg | Claim Application Has Been Submitted  | 230201154532 |
|     |            | 0057.98  | 12221    | 1000000000 | 1000100100 |         |                              | ittin an Olimer film           | Object Application Use Data Ochevited | 00000115     |

Figure 18 TIMES PRO Mail Log web page sample

| 1 | You can use the <b>Data Filters</b> to filter the log information.                       |  |  |  |  |  |  |  |  |  |
|---|------------------------------------------------------------------------------------------|--|--|--|--|--|--|--|--|--|
|   | Click the <b>Query</b> button to retrieve the information based on your filter criteria. |  |  |  |  |  |  |  |  |  |
| 2 | Click on the 💟 Mail button to view the contents of the email.                            |  |  |  |  |  |  |  |  |  |

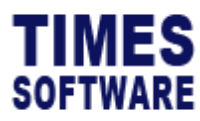

## Audit Log

You can track transactions made by administrators at the Audit Log web page.

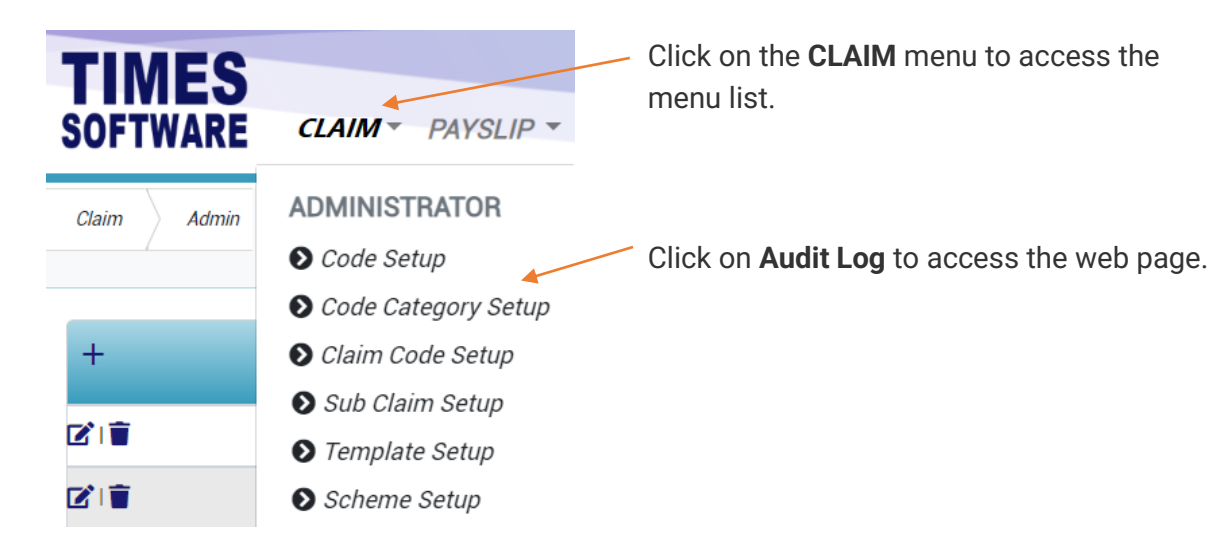

|                                   | Claim    | Admin   | Audit Lo | g      |      |           |      |            |          |                |        |           |            |            |       |      |
|-----------------------------------|----------|---------|----------|--------|------|-----------|------|------------|----------|----------------|--------|-----------|------------|------------|-------|------|
| $\frown$                          | Location |         |          |        |      | Operation |      |            |          | Start Date     |        |           | Er         | nd Date    |       |      |
| (1)                               | ALL      |         |          |        | ~    | ALL       |      |            | ~        | 01/12/2022     |        |           |            | 14/02/2023 |       |      |
| $\checkmark$                      | Login Id |         |          |        |      | Key1      |      |            |          | Key2           |        |           | Ke         | iey3       |       |      |
|                                   |          |         |          |        |      |           |      |            |          |                |        |           |            |            |       |      |
|                                   | Q Que    | ry      |          |        |      |           |      |            |          |                |        |           |            |            |       |      |
|                                   | Detail   | User Id | Role     | Emp No | Key1 | Key2      | Кеу3 | Date       | Time     | Page           | Action | Record Id | Ip Address | s Me       | ssage | File |
| $\begin{pmatrix} 2 \end{pmatrix}$ | i        | ADMIN   | admin    |        | 002  | claim     |      | 13/12/2022 | 12:38:11 | Approval Setup | Update |           | 192.168.1  | .146       |       |      |
|                                   | i        | ADMIN   | admin    |        | 001  | claim     |      | 13/12/2022 | 12:38:34 | Approval Setup | Update |           | 192.168.1  | .146       |       |      |
|                                   | i        | ADMIN   | admin    |        | 002  | claim     |      | 13/12/2022 | 12:38:34 | Approval Setup | Update |           | 192.168.1  | 146        |       |      |
|                                   | i        | 001     | emp      | 001    |      |           |      | 27/01/2023 | 11:06:59 |                | Insert |           | 49.245.98  | 8.166      |       |      |
|                                   | i        | 001     | emp      | 001    |      |           |      | 27/01/2023 | 11:06:59 |                | Insert |           | 49.245.98  | 8.166      |       |      |
|                                   | i        | 101     | emp      | 101    |      |           |      | 01/02/2023 | 15:26:32 |                | Insert |           | 49.245.98  | 3.166      |       |      |
|                                   | i        | 101     | emp      | 101    |      |           |      | 01/02/2023 | 15:26:32 |                | Insert |           | 49.245.98  | 8.166      |       |      |

Figure 19 TIMES PRO Audit Log web page sample

| 1 | Enter your search criteria and click Query Query button to retrieve the audit log. |
|---|------------------------------------------------------------------------------------|
| 2 | Click <b>i Detail</b> button to see the details of the record.                     |

Copyright  $\ensuremath{\textcircled{C}}$  2023 Times Software Pte Ltd. All rights reserved.

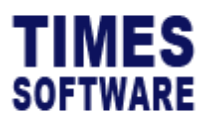

## **Action Log**

You can track transactions made by users at the Action Log web page.

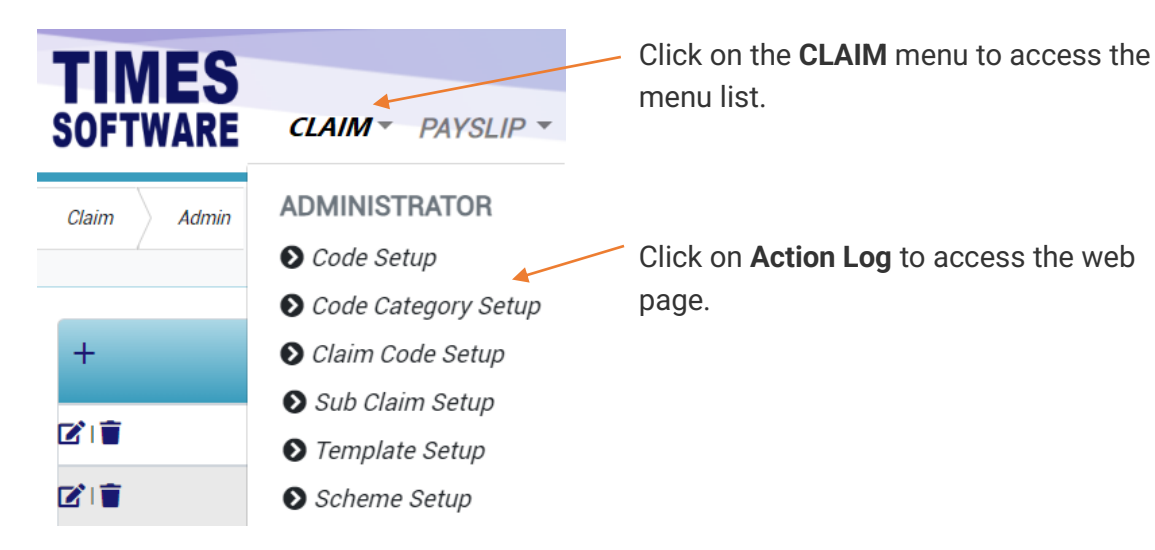

|          | Claim Admin  | Action Log            |      |          |            |                       |      |                     |                               |
|----------|--------------|-----------------------|------|----------|------------|-----------------------|------|---------------------|-------------------------------|
|          | Location     |                       | ¢    | ALL      | ~          | Start Date 20/02/2023 | E    | End Date 20/02/2023 | Ē                             |
|          | Login Id     |                       |      |          |            |                       |      |                     |                               |
|          | Q Query      |                       |      |          |            |                       |      |                     |                               |
| $\frown$ | Detail       | Login Id              | Role | Employee | Date       | Time                  | Page | Action              | Ip Address                    |
|          | 1            | 001                   | emp  | 001      | 20/02/2023 | 10:16:47              |      | Submit              | :1                            |
| 2        | K C Show Pag | e 1 ¢ of 1 Pages > >> |      |          |            |                       |      |                     | Display 50 C Records Per Page |

Figure 20 TIMES PRO Action Log web page sample

| 1 | Enter your search criteria and click $\mathbf{Q}_{Query}$ button to retrieve the action log. |
|---|----------------------------------------------------------------------------------------------|
| 2 | Click <b>i</b> Detail button to see the details of the record.                               |

End of Document